# G-Trace.net ヘルプ

# 目次

| 1 | はじめに               | ····2 |
|---|--------------------|-------|
| 2 | 画面と各機能の解説・・・・・・    | 3     |
|   | 2-1 メニューバー/ステータスバー | 3     |
|   | 2-2 スタートメニュー       | 4     |
|   | 2-3 データ表示画面        | 15    |
|   | 2-4 環境設定           | 51    |
| 3 | 測定とデータ保存の手順        | • 55  |
|   | 3-1 計測条件の設定        | 55    |
|   | 3-2 測定             | 56    |
|   | 3-3 データ取得と保存       | 56    |
| 4 | ファイル形式             | • 57  |

# 1 はじめに

# G-Trace.net とは

G-Trace.net とは、G-MEN の設定、データの読み込みと表示を行うユーティリティです。

# バージョンの確認

G-Trace.net のバージョンはステータスバーで確認できます。

| © 2012 SRIC Corporation / Develo | ped by SmileBoom Co.Ltd. |
|----------------------------------|--------------------------|
|                                  |                          |
| ver 0.7.20119                    |                          |

### G-MEN の接続

G-Trace.net は G-MEN の接続を自動的に検出しますので、G-Trace.net の起動に関わらず接続できます。接続せずに使用することも可能です。なお複数の G-MEN は同時に接続できません。

G-MEN の接続状態は常にステータスバーで確認できます。

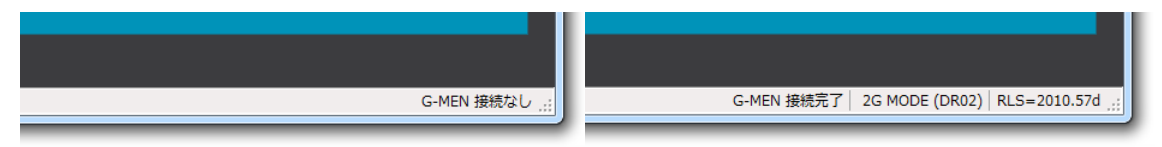

スタートメニューではイラストで確認できます。また、接続時に効果音が流れます。

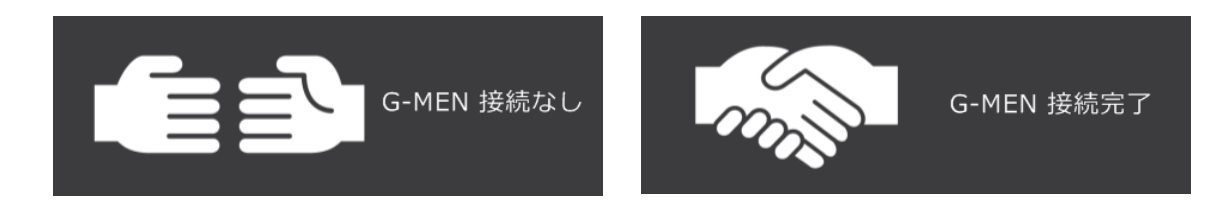

## 対応 OS

G-Trace.net は Windows7 専用アプリケーションです。

# 2 画面と各機能の解説

# 2-1 メニューバー/ステータスバー

#### ◆ G-Trace.netの画面で常に表示されます。

| メニューバー                                                                                                    |                                                                        |  |  |  |  |
|----------------------------------------------------------------------------------------------------|------------------------------------------------------------------------|--|--|--|--|
| G G-Trace.net                                                                                                    |                                                                        |  |  |  |  |
| G-Trace.net スタートメニュー                                                                                                    | 🛱 環境設定 💡 ヘルプ 🗙 終了                                                      |  |  |  |  |
| G-MEN 接続完了                                                                                                    | USBケーブルをはずして<br>今すぐ測定                                                  |  |  |  |  |
| 2G MODE (DR02 Alpha)<br>STERNER<br>STERNER | <ul> <li>日時予約をしてUSBケーブルをはずして測定</li> <li>USBケーブルをつなげたまま今すぐ測定</li> </ul> |  |  |  |  |
| プロファイル<br>本体番号                                                                                                    |                                                                        |  |  |  |  |
| サンプリング周期     0.0312和       記録間隔     55       しきい値     2.00       ハザード     0.00                                                                                                    | ッ<br>)<br>)<br>)<br>)<br>)<br>)<br>)<br>)<br>)<br>)<br>)<br>)<br>)     |  |  |  |  |
| しきい値超検出         OI           エンドレス記録         OF           開始オプション         OF                                                                                                    | N<br>F<br>5<br>S<br>R存したグラフを表示                                         |  |  |  |  |
| G-MENの設定を変更                                                                                                    | - ────────────────────────────────────                                 |  |  |  |  |
| © 2012 SRIC Corporation / Developed by SmileBoom Co.Ltd.<br>ver 0.95.20421                                                                                                    | G-MEN 接続完了│2G MODE (DR02 Alpha)│RLS=2002.18h .:                        |  |  |  |  |
| ステ・                                                                                                    | ■<br>ータスバー                                                             |  |  |  |  |

- ・ メニューバー
  - ・G-Trace.net スタートメニューボタン スタートメニュー画面に切り替えます。
  - ・環境設定ボタン G-Trace.netの環境を設定します。
  - ・ヘルプボタン G-Trace.netのヘルプを表示します。
  - ・**終了ボタン** G-Trace.net を終了します。
- ・ ステータスバー

G-Trace.netのバージョン情報、G-MENの接続状態、グラフの情報を表示します。

# 2-2 スタートメニュー

# スタートメニュー

◆ G-Trace.net を起動したときに表示される画面です。
 G-MENの計測条件設定、測定の開始、データ取得、グラフ表示を行います。

| G-Trace.net                      |                                        |                                                                           |             |
|----------------------------------|----------------------------------------|---------------------------------------------------------------------------|-------------|
| G-Trace.net スタートメニュー             |                                        |                                                                           | <b>§</b> 了  |
|                                  | G-MEN 接続完了                             | <b>D</b><br>・<br>・<br>・<br>・<br>・<br>・<br>・<br>・<br>・<br>・<br>・<br>・<br>・ |             |
| En 20es<br>Grant<br>?'           | 2G MODE (DR02 Alpha)<br>RLS = 2002.18h | <ul> <li>日時予約をしてUSBケーブルをはずして測定</li> <li>USBケーブルをつなげたまま今すぐ測定</li> </ul>    |             |
| プロファイル<br>本体番号                   | 1                                      | E                                                                         |             |
| サンプリング周期<br>記録間隔<br>しきい値<br>ハザード | 0.0312秒<br>5分<br>2.0G<br>0.0G          | 測定記録データを取得<br>データ数:5                                                      |             |
| しきい値超検出<br>エンドレス記録<br>開始オプション    | ON<br>OFF<br>5                         | F<br>保存したグラフを表示<br>聞いているグラフ教・0                                            |             |
| C G-MENØ                         | 設定を変更                                  |                                                                           |             |
| © 2012 SRIC Corporation / Deve   | eloped by SmileBoom Co.Ltd.            |                                                                           |             |
| ver 0.95.20421                   |                                        | G-MEN 接続完了 2G MODE (DR02 Alpha) RLS                                       | 5=2002.18h: |

A 接続中 G-MEN の情報 G-MEN の接続状態、接続中 G-MEN の機種を表示します。

- **BG-MEN の計測条件** G-MEN の計測条件を表示します。
- CG-MENの設定を変更ボタン G-MENの計測条件を設定します。

**D 測定開始ボタン** 接続中 G-MEN を使って測定を開始します。

- ・USB ケーブルをはずして今すぐ測定ボタン
- ・日時予約をして USB ケーブルをはずして測定ボタン
- ・USB ケーブルをつなげたまま今すぐ測定ボタン
- **E 測定記録データを取得ボタン** 接続中 G-MEN から記録データを取得します。
- F グラフ表示ボタン データ表示画面に切り替えて保存したグラフを表示します。

#### • G-MEN を接続していない場合

全ての測定開始ボタンとデータ取得ボタンが使えません。

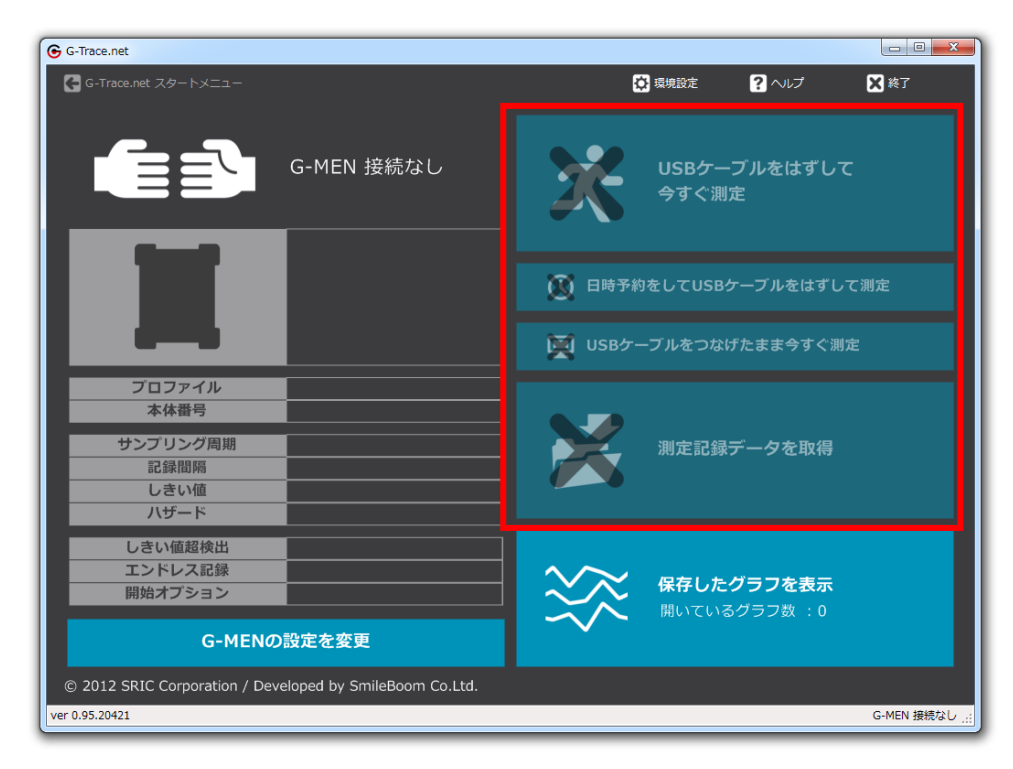

• G-MEN を接続していても計測条件が未設定の場合

USB ケーブルをはずして今すぐ測定ボタン、日時予約をして USB ケーブルをはずして測定ボタン が使えません。

| G-Trace.net                                                          |                     |           |                                   |                  |
|----------------------------------------------------------------------|---------------------|-----------|-----------------------------------|------------------|
| G-Trace.net スタートメニュー                                                 |                     | ٥         | 環境設定 ? ヘルプ                        | 🗙 終了             |
| G-MEN 接                                                              | 統完了                 | Ж         | USBケーブルをはずして<br>今すぐ測定             |                  |
| 2G MODE (D<br>RLS = 2002.                                            | PRO2 Alpha)<br>.18h | 🚺 日時予約:   | をしてUSBケーブルをはずして                   | 测定               |
|                                                                      |                     | 🖵 USBケー   | ブルをつなげたまま今すぐ測定                    | :                |
| プロファイル           本体番号                                                |                     |           |                                   |                  |
| サンプリング周期           記録間隔           しきい値           ハザード                |                     |           | <b>測定記録データを取得</b><br>データ数:5       |                  |
| しきい値超検出<br>エンドレス記録<br>開始オプション                                        |                     | $\approx$ | <b>保存したグラフを表示</b><br>開いているグラフ数 :0 |                  |
| G-MENの設定を変更                                                          |                     |           |                                   |                  |
| $\ensuremath{\mathbb{C}}$ 2012 SRIC Corporation / Developed by Smile | eBoom Co.Ltd.       |           |                                   |                  |
| ver 0.95.20421                                                       |                     |           | G-MEN 接続完了   2G MODE (DR02 Alph   | a) RLS=2002.18h: |

### 接続中 G-MEN の情報

• 接続状態 G-MEN の接続状態を確認できます。また、接続時に効果音が流れます。

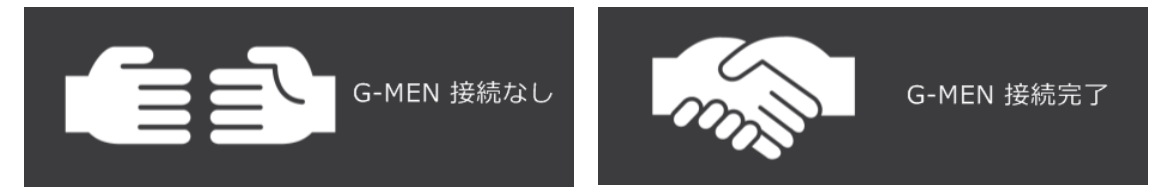

接続中 G-MEN の機種 接続中 G-MEN の機種を確認できます。
 G-Trace.net は DR10 α、DR02 αの2 機種に対応しています。

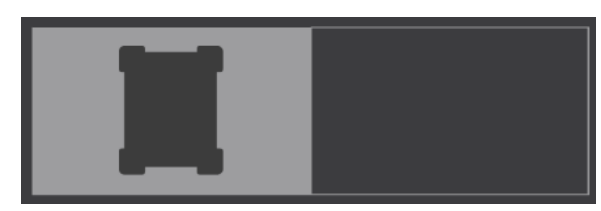

DR 02  $\alpha$ 

- 211 20m.'

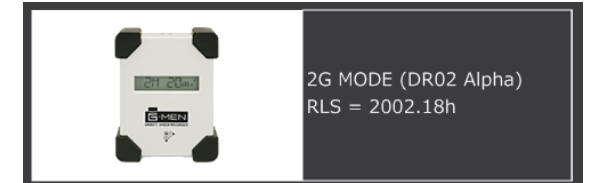

#### Emen P

DR 10 α

1011 20m/

### G-MEN の計測条件

G-MEN の計測条件を確認できます。USB ケーブルをはずして今すぐ測定、日時予約をして USB ケーブルをはずして測定ではここに表示されている条件が使われます。

| プロファイル   |         |
|----------|---------|
| 本体番号     | 1       |
| サンプリング周期 | 0.0312秒 |
| 記錄間隔     | 5分      |
| しきい値     | 2.0G    |
| ハザード     | 0.0G    |
|          |         |
| しきい値超検出  | ON      |
| エンドレス記録  | OFF     |
| 開始オプション  | 5       |

#### G-MEN の設定を変更

G-MENの設定を変更

◆ ボタンをクリックするとウィンドウが開きます。G-MENの計測条件を設定できます。

| G-MENの設定を変更      |         |                                       |     |       |                 |             |       | ) 🗙 |
|------------------|---------|---------------------------------------|-----|-------|-----------------|-------------|-------|-----|
| プロファイル名          |         | i                                     | 助   | プロファイ | (ル (登録し         | ,た計測条件)     |       |     |
| 計測条件             |         |                                       |     | 本体番号  | プロファイル名         | サンプリング 🎚    | 録間隔   | ノきい |
| 本体番号 (1~99)      |         |                                       | 1   |       |                 |             |       |     |
| サンプリング周期         | 0.0100秒 | · · · · · · · · · · · · · · · · · · · | 一覧  |       |                 |             |       |     |
| 記録間隔             | 1秒      | ×                                     | 一覧  |       |                 |             |       |     |
| しきい値 (0~19.8G)   |         |                                       | 0.0 |       |                 |             |       | _   |
| ハザード (0~19.8G)   |         |                                       | 0.0 | •     |                 |             |       | •   |
| しきい値超検出          | (       | DFF                                   |     | 削除    |                 |             |       |     |
| エンドレス記録          |         | DFF                                   |     |       |                 |             | _     |     |
| 開始オプション          |         | 5                                     | 一覧  | テンプレー | - <b>ト</b> (あらカ | いじめ用意された計   | ·測条件) |     |
| 計測冬性の報題          |         |                                       |     | 本体番号  | テンプレート名         | サンプリング      | 記録間隔  | しき  |
|                  |         |                                       |     |       | 初期設定            | 0.01秒       | 1秒    | 0.0 |
|                  |         |                                       |     |       | サンプル1           | 0.01秒       | 1分    | 0.0 |
|                  |         |                                       |     |       | サンプル2           | 0.02秒       | 1秒    | 3.0 |
|                  |         |                                       |     |       | サンプル3           | 0.0312秒     | 10分   | 0.0 |
| G-MEN本体から受信      |         |                                       |     |       | 977774          | 0.0109 10-2 | 149   | 0.0 |
| 最大測定値の変更         |         |                                       |     |       |                 | _           |       |     |
| 407 (MIALIE07824 |         |                                       |     | •     |                 |             | _     |     |
|                  |         |                                       |     |       |                 | ОК          | キャン   | tu  |
|                  |         |                                       |     |       |                 |             |       |     |

#### プロファイル名

入力して追加ボタンをクリックすると計測条件をプロファイルに登録します。

- プロファイル(登録した計測条件)
   プロファイルを計測条件に設定します。削除ボタンで選択中のプロファイルを削除できます。
- テンプレート(あらかじめ用意された計測条件)
   テンプレートを計測条件に設定します。削除はできません。
- **計測条件** 計測条件を設定します。詳細は**計測条件一覧**を参照してください。
- G-MEN 本体から受信ボタン
   接続中 G-MEN に保存されている計測条件を受信します。
- 最大測定値の変更ボタン 接続中 G-MEN の最大測定値を変更します。

◆ 一覧ボタンをクリックすると各計測条件のウィンドウが開きます。

サンプリング周期

| サンプリング周期一覧 | ×                 |
|------------|-------------------|
| サンプリング周期一覧 |                   |
| ◎ 0.1250秒  | ◎ 0.0625秒         |
| ◎ 0.0312秒  | ◎ 0.0312秒 トレースモード |
| ◎ 0.0200秒  | ◎ 0.0200秒 トレースモード |
| ◎ 0.0100秒  | ◎ 0.0100秒 トレースモード |
|            |                   |
|            | OK キャンセル          |
| (L         |                   |

記録間隔

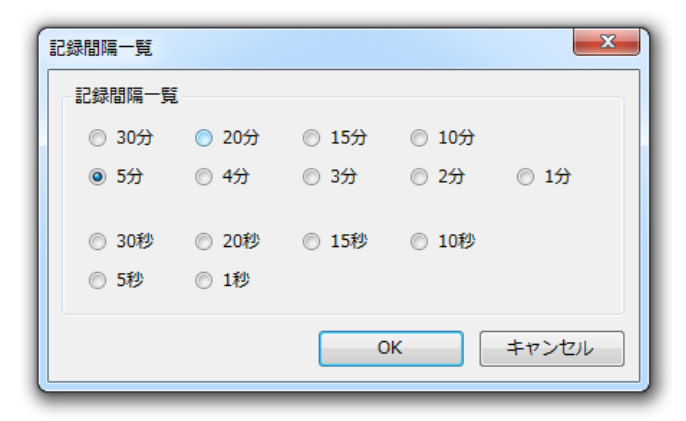

開始オプション

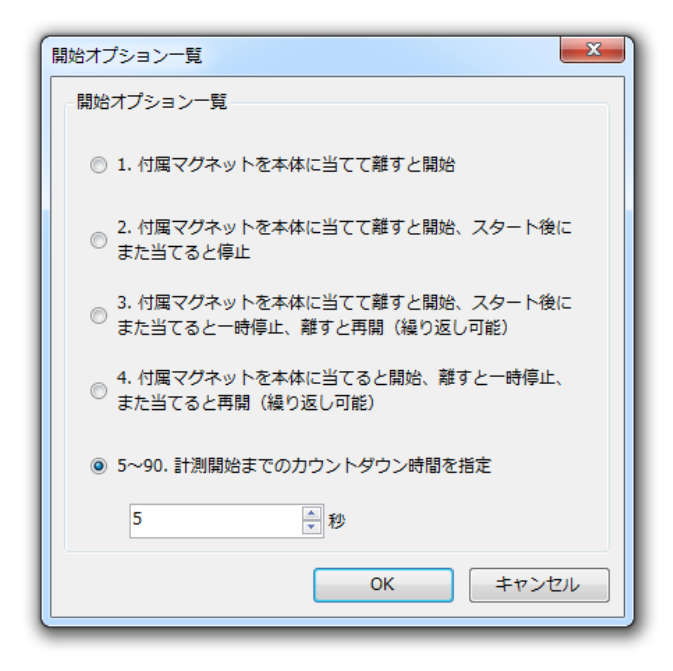

#### 最大測定値の変更

◆ [最大測定値の変更]ボタンをクリックするとダイアログが開きます。

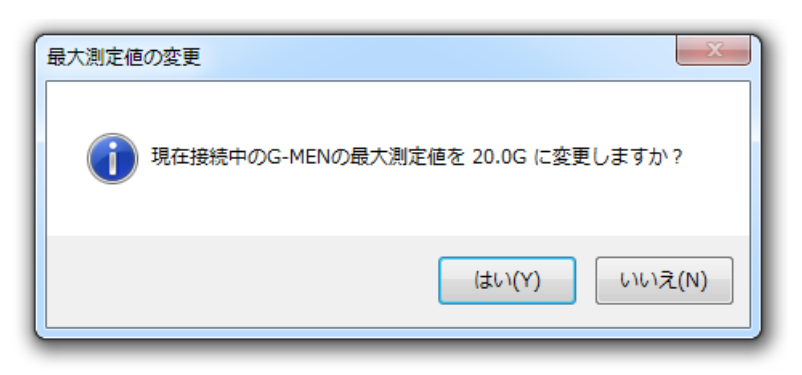

DR02αは、最大値 1G もしくは 2G に変更を行います。 DR10αは、最大値 10G もしくは 20G に変更を行います。

バージョンαでない場合、この機能は使うことができません。

| 対応機種          | 最大測定値         |              |  |
|---------------|---------------|--------------|--|
| <b>DR02</b> α | 1G            | 2G<br>出荷時初期値 |  |
| <b>DR10</b> α | 10G<br>出荷時初期値 | 20G          |  |

#### プロファイルの登録

プロファイル名を入力して OK ボタンをクリックすると、入力した計測条件データをプロファイル に登録します。登録するとプロファイルに追加されて選べるようになります。

なお、既存のプロファイルと同じ本体番号は使用できません。本体番号を変更してください。

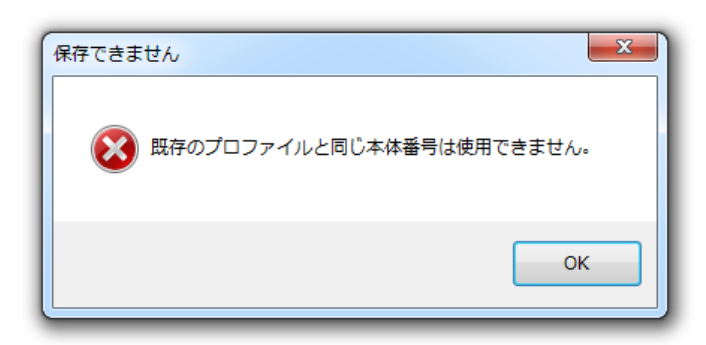

### 計測条件一覧

| プロファイル名  | プロファイルの名前です。                                                                                                   |
|----------|----------------------------------------------------------------------------------------------------|
| 本体番号     | G-MEN に 1~99 の番号を設定します。<br>ただし、既存のテンプレートに設定した本体番号は指定できません。                                                     |
| サンプリング周期 | 計測する周期を設定します。<br>トレースモード(トリガーモード)を選択すると、<br>計測開始またはしきい値以上を計測した時点から設定したサンプリング周期<br>ごとに記録を開始します。                 |
| 記録間隔     | 記録間隔を設定します。<br>指定した記録間隔内のサンプリング計測最大値を記録します。                                                                    |
| しきい値     | しきい値を設定します。<br>しきい値を越えたサンプリング計測値は全て記録されます。<br>0 を設定した場合、最大値 1 データ/記録間隔となります。                                   |
| ハザード     | ハザードを設定します。<br>指定した値以上の G を検出するとサンプリング周期毎に 1000 レコード記録<br>した後停止します。0 を設定した場合、ハザードは無効になります。                     |
| しきい値超検出  | しきい値以上の値を検出した時 LCD に[SHOCKED]を表示します。<br>トレースモード実行時は無効となります。                                                    |
| エンドレス記録  | エンドレス記録を有効にするかどうか設定します。<br>エンドレス記録が有効(ON)な場合、記録データが満杯になっても停止せず<br>最も古いデータを上書きしながら記録を続行します。                     |
| 開始オプション  | 1~4を指定すると付属マグネットにて記録開始・終了の方法を設定できます。<br>5~90を指定すると計測を開始するまでのカウントダウン時間を秒単位で<br>設定できます。日時予約測定の場合、この設定項目は無効となります。 |

### USB ケーブルをはずして今すぐ測定

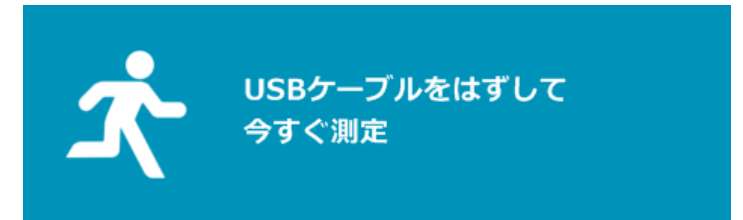

◆ ボタンをクリックするとウィンドウが開きます。

| USBケーブルをはずして今すぐ測定                                                          | ×           |
|----------------------------------------------------------------------------|-------------|
| G-MEN に保存されている記録データをクリアして測定     す。よろしいですか?     開始オプション:USBケーブルを外した 5 秒後に計測 | を開始しま<br>開始 |
| ок                                                                         | キャンセル       |

現在 G-MEN に保存されている計測データをクリアして、今すぐ測定を開始します。 上記の場合は開始オプションでアイドル時間を5秒に設定しています。

| 計測を開始します | ×                        |  |
|----------|--------------------------|--|
|          | G-MEN の USB ケーブルを外して下さい。 |  |
|          | ОК                       |  |

USB ケーブルを外した後、設定した開始オプションで測定を開始します。

日時予約をして USB ケーブルをはずして測定

● 日時予約をしてUSBケーブルをはずして測定

◆ ボタンをクリックするとウィンドウが開きます。

| 日時予約をしてUSB                                      | ケーブルをはずしてネ | 則定          |    | <b>x</b> |  |  |  |  |  |
|-------------------------------------------------|------------|-------------|----|----------|--|--|--|--|--|
| 日時を指定して測定を開始します。G-MENに設定されている"開始オプション"は無効となります。 |            |             |    |          |  |  |  |  |  |
|                                                 | -計測開始日時    |             |    |          |  |  |  |  |  |
|                                                 | 日付         | 2012年 4月23日 | ~  |          |  |  |  |  |  |
|                                                 | 時刻         | 15:15       | ×  |          |  |  |  |  |  |
|                                                 |            |             | ОК | キャンセル    |  |  |  |  |  |

測定を開始する日時を予約します。

過去の日時は指定できません。予約測定の場合、開始オプションは無効となります。

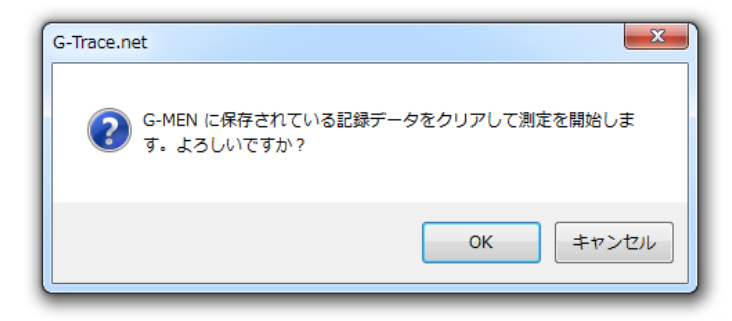

現在 G-MEN に保存されている計測データをクリアして、予約測定を開始します。

| 計測を開始します           | ×       |
|--------------------|---------|
| G-MEN の USB ケーブルをタ | トして下さい。 |
|                    | ок      |

USB ケーブルを外した後、設定した日時に測定を開始します。

USB ケーブルをつなげたまま今すぐ測定

USBケーブルをつなげたまま今すぐ測定

◆ ボタンをクリックするとウィンドウが開きます。

| USBケーブルをつなげたまま今すぐ測定           | ×        |
|-------------------------------|----------|
| G-MEN を接続したまま、5ミリ秒間隔で計測を行います。 |          |
| 最大記錄時間                        |          |
| 30 • 秒                        |          |
|                               |          |
|                               |          |
|                               | 0K キャンセル |
|                               |          |

現在接続している G-MEN の状態を 0.005 秒間隔で設定された時間測定します。

なお、温度と湿度の計測はできません。

| USBケーブルをつなげたまま今すぐ測定 |                             | ×                                      |
|---------------------|-----------------------------|----------------------------------------|
|                     |                             | 測定を開始します。<br>測定中はUSBケーブルを<br>抜かないで下さい。 |
| 00:00:00            | 0.00                        |                                        |
|                     | 7 00.02.00                  | 開始 キャンセル                               |
|                     |                             |                                        |
|                     |                             | ~                                      |
| USBケーブルをつなげたまま今すぐ測定 | _                           |                                        |
| USBケーブルをつなげたまま今すぐ測定 | 0.44<br>0.02 乙軸<br>X軸 Y軸 合力 | メ<br>測定中です。<br>USBケーブルを抜かないで下さい。       |
| USBケーブルをつなげたまま今すぐ測定 | 0.44<br>○02 Z确<br>X轴 Y轴合力   | メ<br>測定中です。<br>USBケーブルを抜かないで下さい。       |

測定終了後は自動的にグラフを表示します。

### 測定記録データを取得

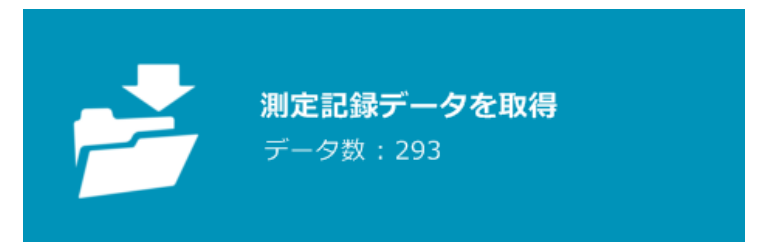

◆ ボタンをクリックするとウィンドウが開きます。

| G-MENからデータを取得しています        |
|---------------------------|
|                           |
| デー夕取得中:0239 / 0293        |
| G-MENのUSBケーブルをはずさないでください。 |
|                           |
|                           |
|                           |

取得後は自動的にグラフを表示します。なお、取得を中止することはできません。

# 2-3 データ表示画面

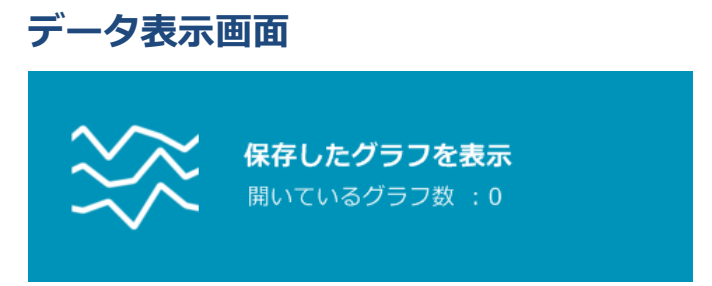

◆ ボタンをクリックするとスタートメニュー画面がデータ表示画面に切り替わります。 ファイルの読み込み、保存、CSV 出力、保存を行います。

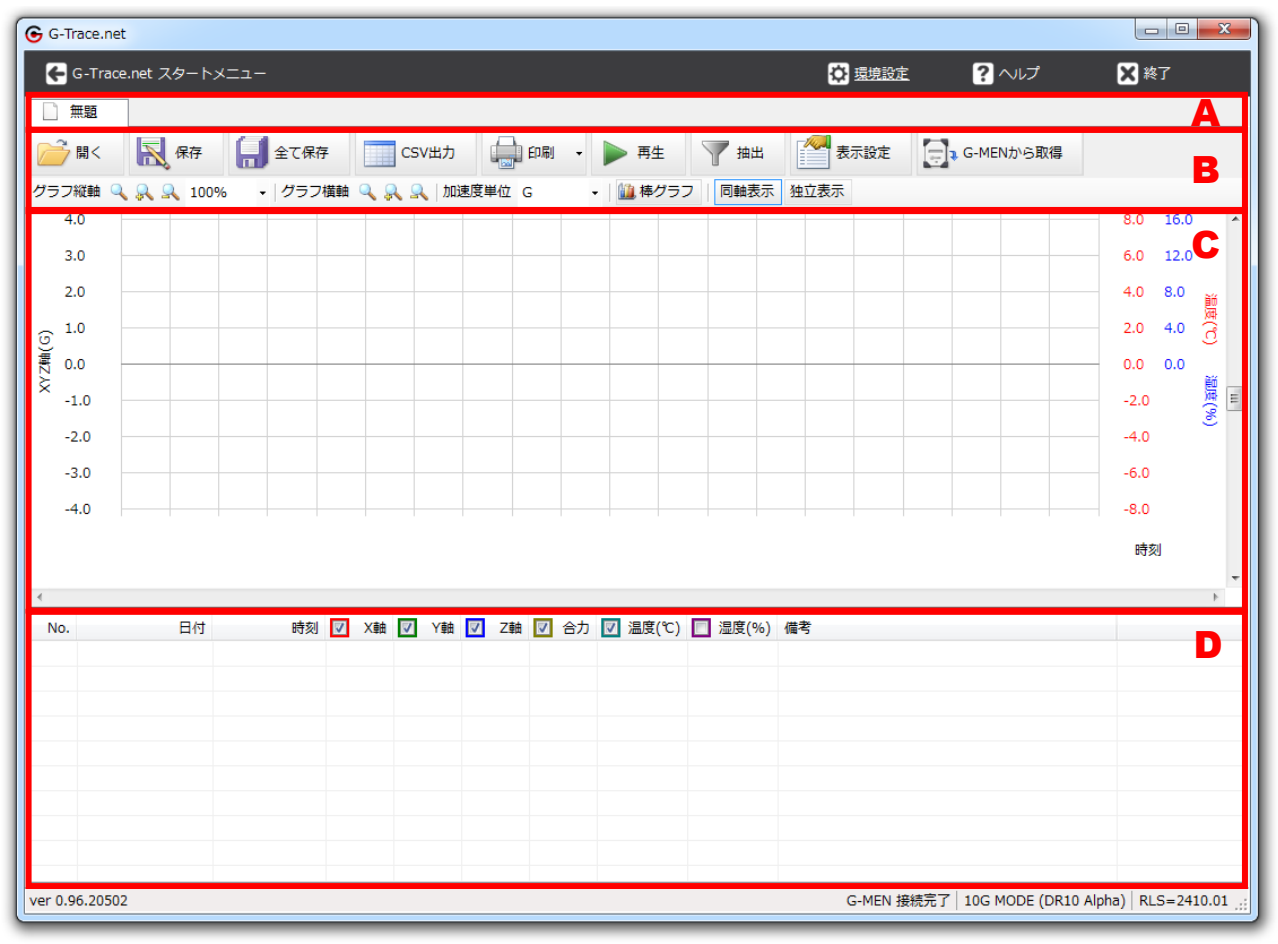

- A タブバー 開いているグラフを切り替えます。
- B グラフボタン グラフに関する様々な操作を行います。
- C グラフ データのグラフを表示します。
- **D リスト** データの一覧を表示します。

開く

| ┣┛ Щ<   | 💦 保存     | 1 全て保存                      | CSV出力       | 印刷    | • | ▶ 再生     | 🍸 抽出   | 表示設定 | G-MENから取得 |
|---------|----------|-----------------------------|-------------|-------|---|----------|--------|------|-----------|
| グラフ縦軸 🔍 | 🔍 🔍 100% | <ul> <li>✓ グラフ横軸</li> </ul> | 🔍 🔍 🔍   加速的 | 度単位 G |   | ・ 🛄 棒グラン | 7 同軸表示 | 独立表示 |           |

◆ ボタンをクリックするとウィンドウが開きます。 計測データを開きます。

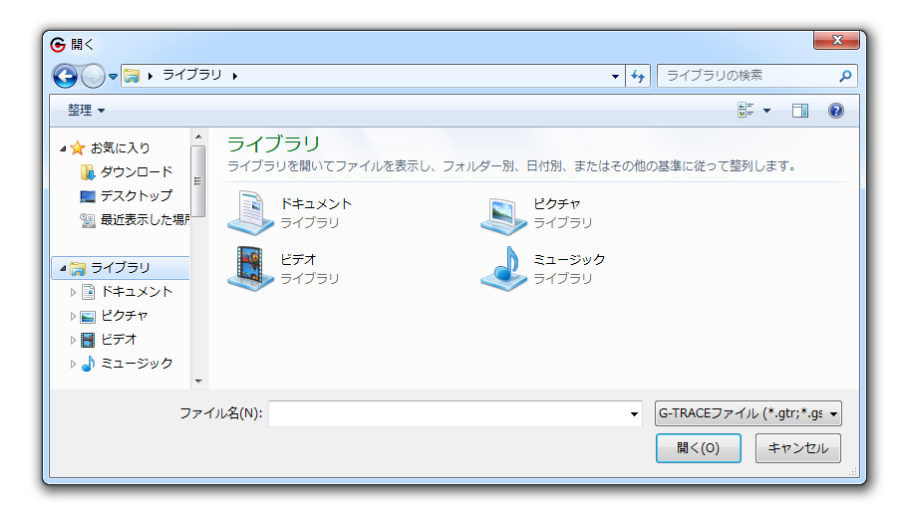

保存されている計測データ(gtr ファイル)を開きます。

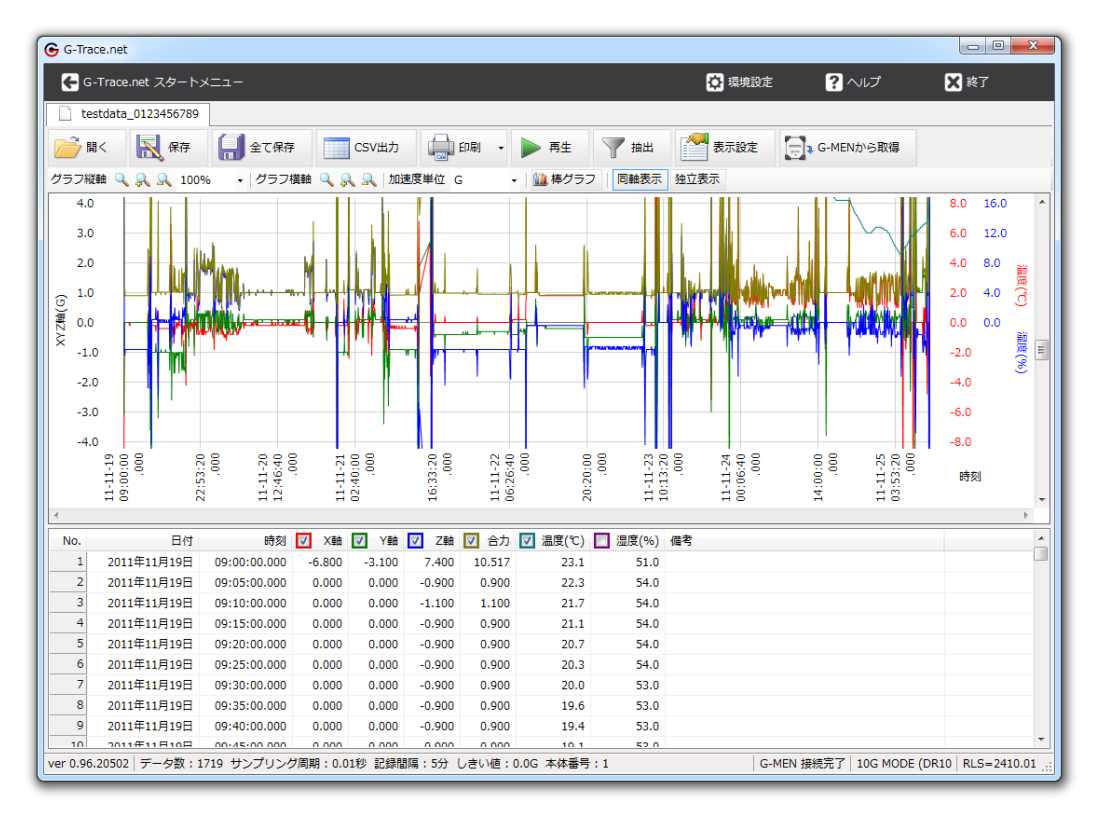

新しいタブにグラフとリストが表示されます。

# タブの切り替え

|                     |                              | タブ                               | タブバーのスクロ                         | ールボタン<br>         |
|---------------------|------------------------------|----------------------------------|----------------------------------|-------------------|
| testdata_0123456789 | testdata_0123456789 testdata | a_0123456789 testdata_0123456789 | ) 📄 testdata_0123456789 📄 testda | ta_0123456789 4 > |
| 📄 開く 🔣 保存           |                              | 印刷 🔹 🕨 再生 🍸 抽出                   | 表示設定 G-MENから取得                   |                   |
| グラフ縦軸 🔍 🔍 🔍 1009    | 6 💂 グラフ横軸 🔍 💦 🔍 加速度単位        | 2 G - 🏙 棒グラフ 同軸表示 2              | 独立表示                             |                   |

タブをクリックすることで表示するファイルを切り替えます。

タブが画面に収まらないときは、タブバーのスクロールボタンが表示されます。

# タブを閉じる

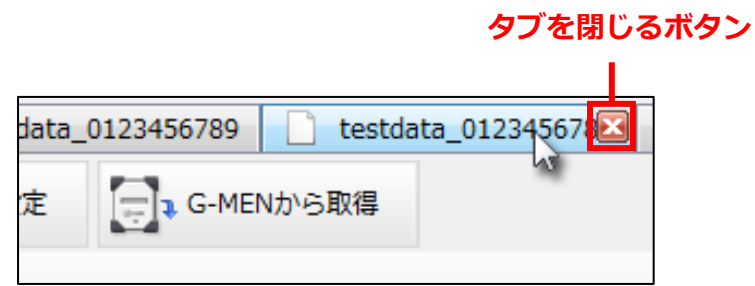

カーソルをタブに合わせると、タブを閉じるボタンが表示されます。 タブを閉じるボタンをクリックするとタブを閉じます。 保存

| ┣┛ Щ<   | 💦 保存     | 1 全て保存    | CSV出力       | 印刷    | ٠ | ▶ 再生     | ┦ 抽出   | 表示設定 | G-MENから取得 |
|---------|----------|-----------|-------------|-------|---|----------|--------|------|-----------|
| グラフ縦軸 🔍 | 🔍 🔍 100% | - √ グラフ横軸 | 🔍 🔍 🔍   加速的 | 度単位 G |   | • 🗌 棒グラフ | 7 同軸表示 | 独立表示 |           |

◆ ボタンをクリックするとウィンドウが開きます。
 表示中のデータを保存します。

| ● 名前を付けて保存                                                                           |                                                                                                    | ×   |
|--------------------------------------------------------------------------------------|----------------------------------------------------------------------------------------------------|-----|
| C                                                                                    | リ・                                                                                                    | Q   |
| 整理 ▼                                                                                 | ur<br>⊎r ▼                                                                                                    | (?) |
| <ul> <li>▲☆ お気に入り</li> <li>▲ ダウンロード</li> <li>■ デスクトップ</li> <li>1 最近表示した場評</li> </ul> | ライブラリ         ライブラリを開いてファイルを表示し、フォルダー別、日付別、またはその他の基準に従って整列します。         レクチャ         ライブラリ         ドキュメント         ライブラリ |     |
|                                                                                      | <b>ビデオ</b><br>ライブラリ ミュージック<br>ライブラリ                                                                                    |     |
| ファイル名(N): testda                                                                     | ata_0123456789.gtr                                                                                                    | -   |
| ファイルの種類(T): G-TRA                                                                    | ACEファイル (*.gtr)                                                                                                    | •   |
| 🍙 フォルダーの非表示                                                                          | 保存(S) キャン                                                                                                    |     |
|                                                                                      |                                                                                                    |     |
| 名前を付けて保存の                                                                            | 確認                                                                                                    |     |

| 名則を付けて保存の確認    |  |  |  |  |  |  |
|----------------|--|--|--|--|--|--|
|                |  |  |  |  |  |  |
| (オレ\(Y) しいえ(N) |  |  |  |  |  |  |

保存場所に同名のファイルがあった場合は上書き保存になります。

## 全て保存

| ┣┛ Щ<   | 保存       | 全て保存        | CSV出力       | 自动    | • | ▶ 再生     | 🍸 抽出   | 表示設定 | G-MENから取得 |
|---------|----------|-------------|-------------|-------|---|----------|--------|------|-----------|
| グラフ縦軸 🔍 | 🔍 🔍 100% | 。 → / グラフ横軸 | 🔍 🔍 🔍   加速原 | 度単位 G |   | • 🗌 棒グラン | 7 同軸表示 | 独立表示 |           |

◆ ボタンをクリックするとダイアログが出ます。
 開いているタブを全て保存します。

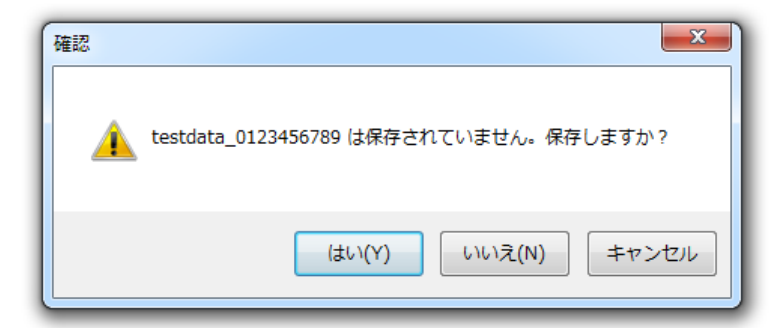

開いているタブの保存を確認します。はいボタンをクリックすると保存と同様の手順に進みます。

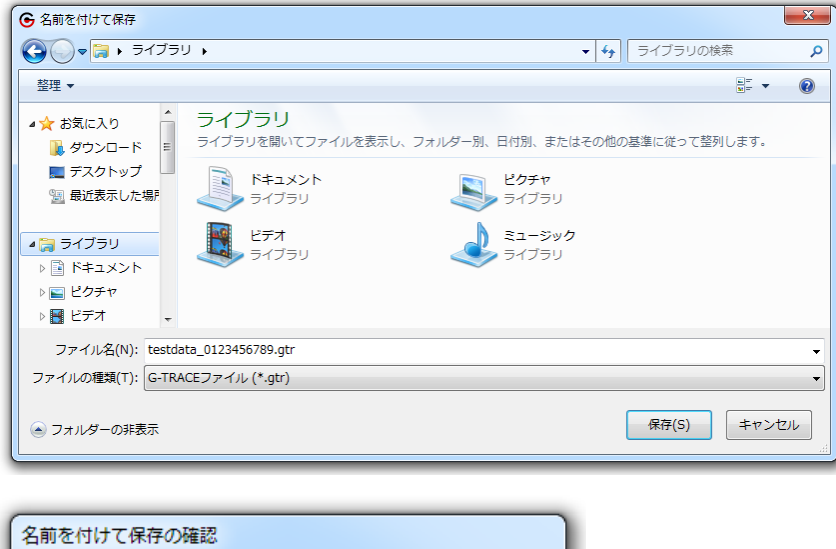

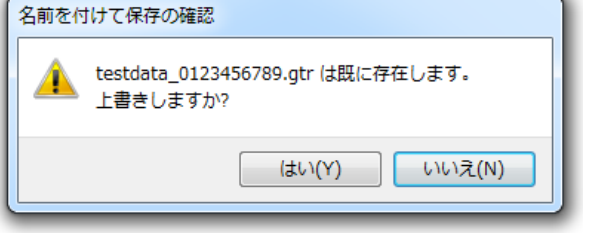

開いているタブの分だけくりかえします。

### **CSV**出力

| ┣┛ Щ<   | <b>展</b> 保存 | 1 全て保存                    | CSV出力      | 自动    | • | ▶ 再生     | 🍸 抽出   | 表示設定 | G-MENから取得 |
|---------|-------------|---------------------------|------------|-------|---|----------|--------|------|-----------|
| グラフ縦軸 🔍 | 🔍 🔍 100%    | <ul> <li>グラフ横軸</li> </ul> | 🔍 🔍 🔍   加速 | 度単位 G |   | ・ 📋 棒グラフ | 7 同軸表示 | 独立表示 |           |

◆ ボタンをクリックするとウィンドウが開きます。
 表示中のデータを CSV 形式で出力します。

| ● 名前を付けて保存                                                                          |                                                | ×                                               |
|-------------------------------------------------------------------------------------|------------------------------------------------|-------------------------------------------------|
| G v 🗟 🗸 २८७२                                                                        | U <b>→</b>                                     | <ul> <li></li></ul>                             |
| 整理 ▼                                                                                |                                                |                                                 |
| <ul> <li>★ お気に入り</li> <li>↓ ダウンロード</li> <li>■ デスクトップ</li> <li>1 最近表示した場所</li> </ul> | ライブラリ<br>ライブラリを開いてファイルを表示し、<br>ドキュメント<br>ライブラリ | フォルダー別、日付別、またはその他の基準に従って盛列します。<br>どクチャ<br>ライブラリ |
| <ul> <li>⇒イブラリ</li> <li>ドキュメント</li> <li>ビクチャ</li> <li>ビデオ -</li> </ul>              | ビデオ<br>ライブラリ                                   | ミュージック<br>ライブラリ                                 |
| ファイル名(N):  <br>ファイルの種類(T): CSVフ                                                     | ファイル (*.csv)                                   | •<br>•                                          |
| 🗻 フォルダーの非表示                                                                         |                                                | 保存(S) キャンセル                                     |

全ての行を CSV 形式で出力します。

マーク行や抽出行の CSV データは**リストのコピー**を行うことで入手できます。

#### 印刷

| 置く                                     | 保存 | 1 全て保存 | CSV出力 | - 印刷 -     | ▶ 再生   | ┦ 抽出 | 表示設定 | G-MENから取得 |
|----------------------------------------|----|--------|-------|------------|--------|------|------|-----------|
| グラフ縦軸 🔍 🔍 🔍 100% 🛛 🗸 / グラフ横軸 🔍 🔍 🙏 加速度 |    |        | 度単位 G | • 🛛 🛄 棒グラフ | 7 同軸表示 | 独立表示 |      |           |

◆ 表示中のデータを印刷します。

ページ設定、グラフ印刷、リスト印刷、印刷プレビュー、カラー出力/モノクロ出力の切り替え、全体を出力/選択範囲のみ出力の切り替えができます。

#### ページ設定

| ・     パージ設定(U)     ・     ・       グラフ印刷(P)     グラフ印刷ブレビュー(V)       ガラー出力     ・       リスト印刷ブレビュー(I)       全体を出力 | CSV出力     | 印刷 • ▶ 再生 ▼ 抽出 番素示                                |
|----------------------------------------------------------------------------------------------------|-----------|---------------------------------------------------|
|                                                                                                    | 、泉山加速度単位。 | ページ設定(U)        ・       ・       ・       ・       ・ |

◆ ボタンをクリックするとメニューが表示されます。
 表示されたメニューをクリックするとウィンドウが開きます。

| ページ設定<br>用紙 | <ul> <li>Standardsoff Carl V and Angel<br/>Standardsoff Carl V and Angel<br/>Standardsoff Carl V and Angel<br/>Standardsoff Carl V angel<br/>Standardsoff Carl<br/>Standardsoff Carl<br/>Standardsoff</li></ul> |          |
|-------------|----------------------------------------------------------------------------------------------------|----------|
| サイズ(Z):     | A4                                                                                                    | •        |
| 給紙方法(S): [  | 自動選択                                                                                                    |          |
| 印刷の向き       | 余白 (ミリ)                                                                                                    |          |
| ◎ 縦(0)      | 左(L): 10                                                                                                    | 右(R): 10 |
| ◎ 横(A)      | 上(T): 10                                                                                                    | 下(B): 10 |
|             | 0                                                                                                    | K キャンセル  |

- 用紙 印刷する紙のサイズと給紙方法を選択します。
- 印刷の向き 印刷の向きを選択します。
- 余白 余白を設定します。

#### グラフ印刷

| CSV出力       | 印刷 • ▶ 再生 ▼ 抽出                                   | 表示 |
|-------------|--------------------------------------------------|----|
| 、 🔍   加速度単位 | ページ設定(U) <sup>虫</sup> 立表示                        | ŧ  |
|             | グラフ印刷(P)<br>グラフ印刷プレビュー(V)<br>カラー出力 ・<br>リスト印刷(L) |    |
|             | リスト印刷プレビュー(I)<br>全体を出力 ・                         |    |

◆ ボタンをクリックするとメニューが表示されます。
 表示されたメニューをクリックするとウィンドウが開きます。

| en 和                                                                                         | ×                                   |
|----------------------------------------------------------------------------------------------|-------------------------------------|
| 全般<br>- プリンターの選択<br>の選択<br>の遅沢<br>                                                           |                                     |
| <ul> <li>✓</li> <li>状態: 準備完了</li> <li>場所:</li> <li>コメント:</li> </ul>                          |                                     |
| ページ範囲<br><ul> <li>マベて(L)</li> <li>選択した部分(T)</li> <li>現在のページ(U)</li> <li>ページ指定(G):</li> </ul> | 部数(C): 1 →<br>●部単位で印刷(O)<br>123 123 |
|                                                                                              | <b>E印刷(P)</b> キャンセル 適用(A)           |

- プリンターの選択 使用するプリンターを選択します。
  - ・**詳細設定** プリンターの詳細設定を行います。 ・**プリンターの検索** プリンターを検索します。
- ページ範囲 選択の必要はありません。
- 部数 印刷する部数を選択します。
- 印刷ボタン 印刷を開始します。

### グラフ印刷プレビュー

| 🗐 印刷 🖌 🕨 再生 🍸 | 抽出 🖉 表示                              |
|---------------|--------------------------------------|
| ページ設定(U)      | 虫立表示                                 |
| グラフ印刷(P)      |                                      |
| グラフ印刷プレビュー(V) |                                      |
| カラー出力・        |                                      |
| リスト印刷(L)      |                                      |
| リスト印刷プレビュー(I) |                                      |
| 全体を出力・        |                                      |
|               | □□□□□□□□□□□□□□□□□□□□□□□□□□□□□□□□□□□□ |

◆ ボタンをクリックするとメニューが表示されます。
 表示されたメニューをクリックするとウィンドウが開きます。

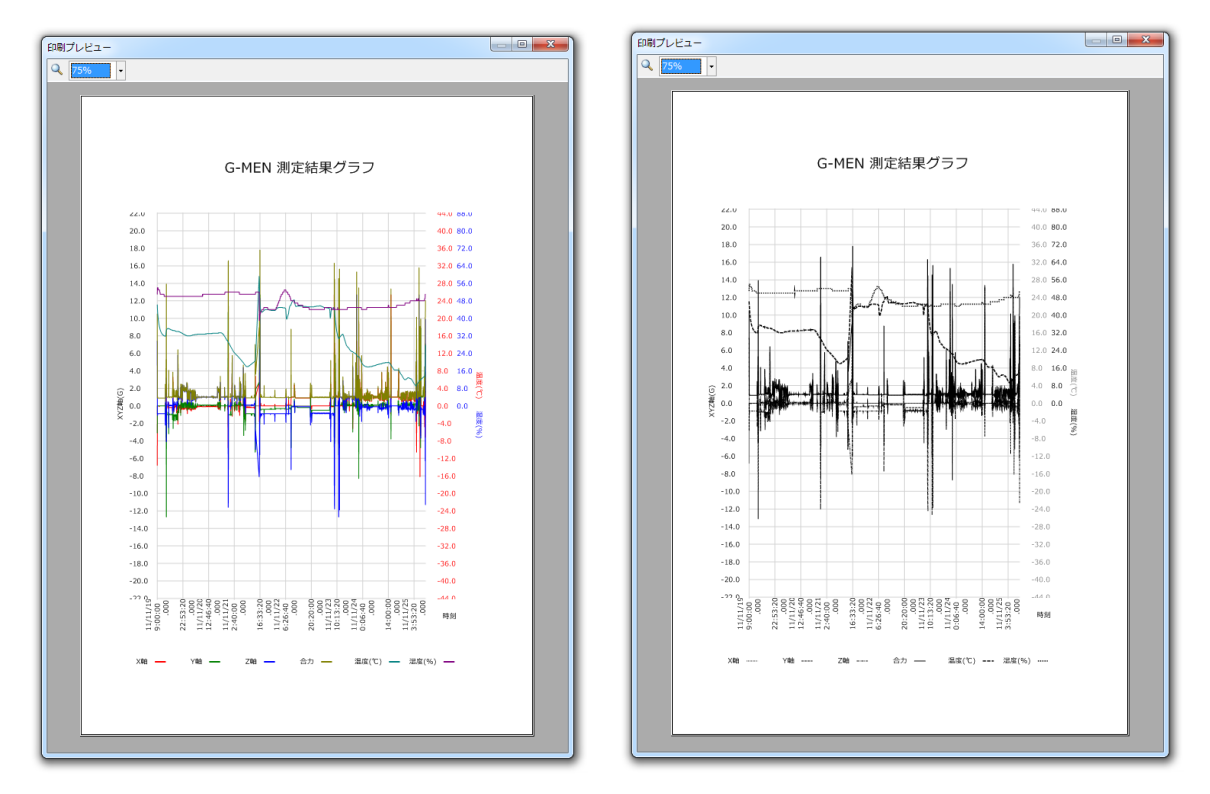

印刷イメージを表示します。設定に応じてカラーもしくはモノクロになります。

カラー出カ/モノクロ出力の切り替え

| CSV出力     | 印刷 🔸 🕨 再生 🧧                                | 🥂 抽出 🧖 表示   |
|-----------|--------------------------------------------|-------------|
| 2 2 加速度単位 | ページ設定(U)<br>グラフ印刷(P)<br>グラフ印刷プレビュー(V)      | <u>+立表示</u> |
|           | カラー出力<br>カラー出力<br>モノクロ出力<br>ワスペロの切フレミュー(I) |             |
|           | 全体を出力・                                     |             |

◆ ボタンをクリックするとメニューが表示されます。
 メニュー上でカラー出力とモノクロ出力を選択できます。

#### リスト印刷

| CSV出力   | 印刷 • ▶ 再生 💙                                      | 抽出 表示    |
|---------|--------------------------------------------------|----------|
| ▲ 加速度単位 | ページ設定(U)<br>グラフ印刷(P)<br>グラフ印刷プレビュー(V)<br>カラー出力 ・ | <u> </u> |
|         | リスト印刷(L)<br>リスト印刷プレビュー(I)<br>全体を出力 ・             |          |

◆ ボタンをクリックするとメニューが表示されます。
 表示されたメニューをクリックするとウィンドウが開きます。

| ● 印刷                                             | X                       |
|--------------------------------------------------|-------------------------|
| 全般                                               |                         |
| ブリンターの選択                                         |                         |
| 🖶 OneNote 2010 に送る                               |                         |
|                                                  |                         |
| ٠                                                | ۰ III                   |
| 状態: 準備完了                                         | □ ファイルへ出力(F) 詳細設定(R)    |
| 場所: 場所: コメント:                                    | プリンターの検索(D)             |
|                                                  |                         |
| ● すべて(L)                                         | 音哆裝(C): 1 🚖             |
| <ul> <li>選択した部分(T)</li> <li>現在のページ(U)</li> </ul> | ✓部単位で印刷(O)              |
| ● ページ指定(G):                                      |                         |
|                                                  |                         |
|                                                  | <b>印刷(P)</b> をやれれ 適用(A) |
|                                                  |                         |

- **プリンターの選択**使用するプリンターを選択します。
  - ・**詳細設定** プリンターの詳細設定を行います。 ・プリンターの検索 プリンターを検索します。
- ページ範囲 選択の必要はありません。
- 部数 印刷する部数を選択します。
- 印刷ボタン 印刷を開始します。

### リスト印刷プレビュー

| CSV出力       | 印刷 🗸 🕨 再生 🛛 🝸 排                                  | 由出 🔗 表示部 |
|-------------|--------------------------------------------------|----------|
| 🔍 🔍   加速度単位 | ページ設定(U)                                         | 拉表示      |
|             | グラフ印刷(P)<br>グラフ印刷プレビュー(V)<br>カラー出力 ・<br>リスト印刷(L) |          |
|             | リスト印刷プレビュー(I)                                    |          |
|             | 全体を出力・                                           |          |
|             |                                                  |          |

◆ ボタンをクリックするとメニューが表示されます。
 表示されたメニューをクリックするとウィンドウが開きます。

| EDA | リプレビュー | -  |             |              |         |        |        |        |        |       |    |     | د ) |
|-----|--------|----|-------------|--------------|---------|--------|--------|--------|--------|-------|----|-----|-----|
| Q   | 100%   | -  |             |              |         |        |        |        |        |       |    |     |     |
|     |        |    |             |              |         |        |        |        |        |       |    |     |     |
|     |        |    |             |              |         |        |        |        |        |       |    |     |     |
|     |        |    |             |              |         |        |        |        |        |       |    |     |     |
|     |        |    |             |              |         |        |        |        |        |       |    |     |     |
|     |        |    |             | test         | data_01 | 234567 | 891/3  | 35     |        |       |    |     |     |
|     | [ [    |    | 日付          | 時刻           | X軸      | Y軸     | Z軸     | 合力     | 温度(°C) | 湿度(%) | 備考 | 1 I |     |
|     |        | 1  | 2011年11月19日 | 9:00:00.000  | -6.800  | -3.100 | 7.400  | 10.517 | 23.1   | 51.0  |    | 1   |     |
|     |        | 2  | 2011年11月19日 | 9:05:00.000  | 0.000   | 0.000  | -0.900 | 0.900  | 22.3   | 54.0  |    | 1   |     |
|     |        | 3  | 2011年11月19日 | 9:10:00.000  | 0.000   | 0.000  | -1.100 | 1.100  | 21.7   | 54.0  |    |     |     |
|     |        | 4  | 2011年11月19日 | 9:15:00.000  | 0.000   | 0.000  | -0.900 | 0.900  | 21.1   | 54.0  |    |     |     |
|     |        | 5  | 2011年11月19日 | 9:20:00.000  | 0.000   | 0.000  | -0.900 | 0.900  | 20.7   | 54.0  |    |     |     |
|     |        | 6  | 2011年11月19日 | 9:25:00.000  | 0.000   | 0.000  | -0.900 | 0.900  | 20.3   | 54.0  |    |     |     |
|     |        | 7  | 2011年11月19日 | 9:30:00.000  | 0.000   | 0.000  | -0.900 | 0.900  | 20.0   | 53.0  |    |     |     |
|     |        | 8  | 2011年11月19日 | 9:35:00.000  | 0.000   | 0.000  | -0.900 | 0.900  | 19.6   | 53.0  |    |     |     |
|     |        | 9  | 2011年11月19日 | 9:40:00.000  | 0.000   | 0.000  | -0.900 | 0.900  | 19.4   | 53.0  |    |     |     |
|     |        | 10 | 2011年11月19日 | 9:45:00.000  | 0.000   | 0.000  | -0.900 | 0.900  | 19.1   | 53.0  |    |     |     |
|     |        | 11 | 2011年11月19日 | 9:50:00.000  | 0.000   | 0.000  | -0.900 | 0.900  | 18.9   | 53.0  |    |     |     |
|     |        | 12 | 2011年11月19日 | 9:55:00.000  | 0.000   | 0.000  | -0.900 | 0.900  | 18.6   | 53.0  |    |     |     |
|     |        | 13 | 2011年11月19日 | 10:00:00.000 | -0.100  | 0.000  | -0.900 | 0.906  | 18.5   | 53.0  |    |     |     |
|     |        | 14 | 2011年11月19日 | 10:05:00.000 | -0.100  | 0.000  | -0.900 | 0.906  | 18.3   | 53.0  |    |     |     |
|     |        | 15 | 2011年11月19日 | 10:10:00.000 | 0.000   | 0.000  | -0.900 | 0.900  | 18.1   | 53.0  |    |     |     |
|     |        | 16 | 2011年11月19日 | 10:15:00.000 | 0.000   | 0.000  | -0.900 | 0.900  | 18.0   | 53.0  |    |     |     |
|     |        | 17 | 2011年11月19日 | 10:20:00.000 | 0.000   | 0.000  | -0.900 | 0.900  | 17.8   | 52.0  |    |     |     |
|     |        | 18 | 2011年11月19日 | 10:25:00.000 | 0.000   | 0.000  | -0.900 | 0.900  | 17.7   | 52.0  |    |     |     |
|     |        | 19 | 2011年11月19日 | 10:30:00.000 | 0.000   | 0.000  | -0.900 | 0.900  | 17.5   | 52.0  |    |     |     |
|     |        | 20 | 2011年11月19日 | 10:35:00.000 | 0.000   | 0.000  | -0.900 | 0.900  | 17.4   | 51.0  |    |     |     |
|     |        | 21 | 2011年11月19日 | 10:40:00.000 | 0.000   | 0.000  | -0.900 | 0.900  | 17.3   | 51.0  |    |     | +   |

印刷イメージを表示します。 印刷ボタンをクリックすると印刷を開始します。 全体を出力/選択範囲のみ出力の切り替え

| 脖  | CSV出力       | 印刷 🗸 🕨 再生                                | き 🍸 抽出 🌠 表示設定 |
|----|-------------|------------------------------------------|---------------|
| 鱑軸 | 🔍 🔍   加速度単位 | ページ設定(U)                                 | 虫立表示          |
|    |             | グラフ印刷(P)<br>グラフ印刷プレビュー(<br>カラー出力 ・       | (V)           |
|    |             | リスト印刷(L)<br>リスト印刷プレビュー(                  | (I)           |
|    |             | 全体を出力           全体を出力           選択範囲のみ出力 |               |
|    |             |                                          |               |

◆ ボタンをクリックするとメニューが表示されます。 メニュー上で全体を出力と選択範囲のみ出力を選択できます。

#### 再生

| ┣┛ Щ<   | 保存       | 1 全て保存                      | CSV出力     | 。 印刷  | - | ▶ 再生     | ┦ 抽出   | 表示設定 | G-MENから取得 |
|---------|----------|-----------------------------|-----------|-------|---|----------|--------|------|-----------|
| グラフ縦軸 🔍 | 🔍 🔍 100% | <ul> <li>✓ グラフ横軸</li> </ul> | 🔍 🔍 🔍 加速的 | 度単位 G |   | • 🗌 棒グラコ | フロ目軸表示 | 独立表示 |           |

◆ ボタンをクリックするとウィンドウが開きます。
 表示中のデータを 3D モデルで再現します。

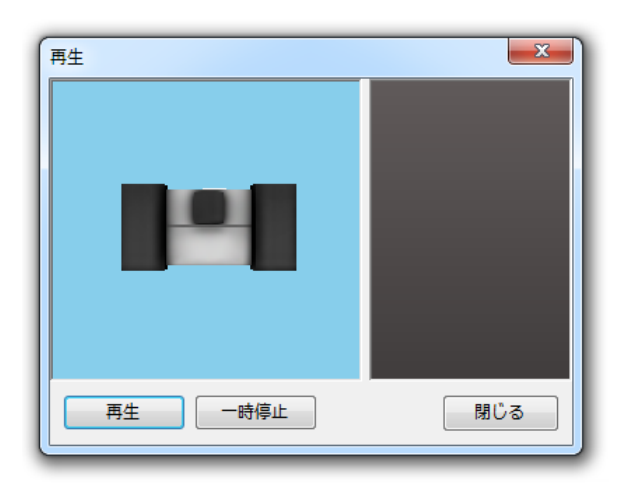

データから計算した G-MEN の動きが 3D モデルに再現されます。

ただし 3D モデルの角度には実際と誤差がありますので、あくまでも参考にとどめてください。

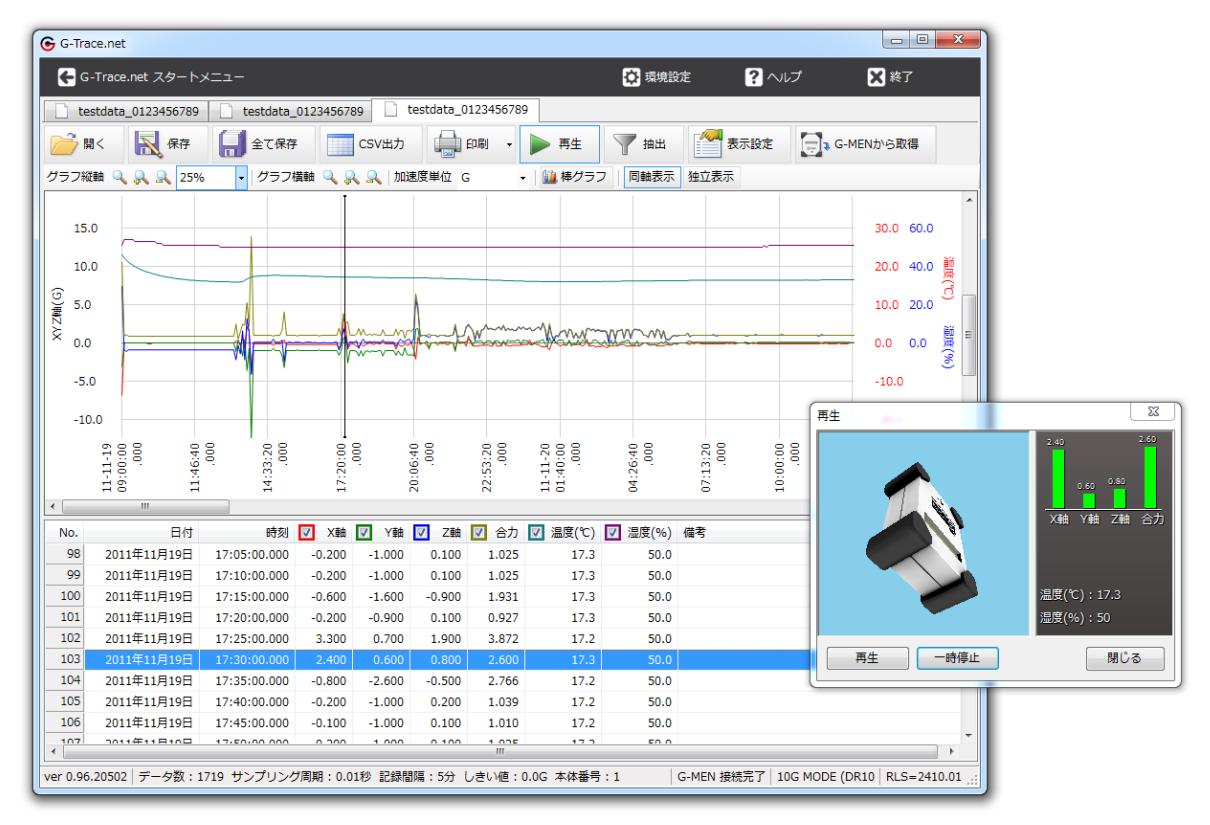

再生ボタンをクリックすると表示中のデータを再生します。

抽出

| ── 聞<   | <b>展</b> 保存 | 1 全て保存                      | CSV出力       | 自动    | • | ▶ 再生   | 🍸 抽出   | 表示設定 | G-MENから取得 |
|---------|-------------|-----------------------------|-------------|-------|---|--------|--------|------|-----------|
| グラフ縦軸 🔍 | 🔍 🔍 100%    | <ul> <li>✓ グラフ横軸</li> </ul> | 🔍 🔍 🔍   加速的 | 度単位 G | - | 🏭 棒グラン | 7 同軸表示 | 独立表示 |           |

◆ ボタンをクリックするとウィンドウが開きます。 表示中のデータから、特定の計測条件の抽出を行います。

| 抽出     |         |    |       | x   |
|--------|---------|----|-------|-----|
| -プリセット |         | •  | 追加 削  | 除   |
| 抽出条件   |         |    |       |     |
| X軸:    | 指定しない   | 以上 | 指定しない | 以下  |
| Y章曲:   | 指定しない   | 以上 | 指定しない | 以下  |
| Z軸:    | 指定しない   | 以上 | 指定しない | 以下  |
| 合力:    | 指定しない   | 以上 | 指定しない | 以下  |
| 温度:    | 指定しない   | 以上 | 指定しない | 以下  |
| 湿度:    | 指定しない   | 以上 | 指定しない | 以下  |
| マーク?   | うからのみ抽出 |    | 全ク    | עע  |
|        |         | OK | キャン   | tıl |

・ プリセット

ユーザーの作成した抽出条件データです。

- ・追加ボタン プリセット名を入力してクリックすると、抽出条件データが保存されます。
- ・削除ボタン プリセットを選択してクリックすると、抽出条件データが削除されます。
- 抽出条件

X軸、Y軸、Z軸、合力、温度、湿度の抽出条件を設定します。

- ・**全クリアボタン**抽出条件をクリアします。
- ・マーク行からのみ抽出 チェックすると、マーク行を対象として抽出を行います。

| No. | 日付          | 時刻           | ✓ X軸   | ✓ Y軸   | ✓ Z軸  | ☑ 合力  | ☑ 温度(℃) | 🔽 湿度(%) | 備考 |
|-----|-------------|--------------|--------|--------|-------|-------|---------|---------|----|
| 392 | 2011年11月20日 | 17:35:00.000 | 0.200  | 0.200  | 2.200 | 2.218 | 16.6    | 51.0    |    |
| 393 | 2011年11月20日 | 17:40:00.000 | 0.400  | 0.400  | 1.700 | 1.792 | 16.6    | 51.0    |    |
| 394 | 2011年11月20日 | 17:45:00.000 | -0.200 | 0.400  | 1.700 | 1.758 | 16.6    | 51.0    |    |
| 395 | 2011年11月20日 | 17:50:00.000 | -0.300 | 0.200  | 1.700 | 1.738 | 16.6    | 51.0    |    |
| 396 | 2011年11月20日 | 17:55:00.000 | 0.300  | -0.300 | 2.000 | 2.045 | 16.7    | 51.0    |    |
| 397 | 2011年11月20日 | 18:00:00.000 | 0.400  | 0.300  | 1.800 | 1.868 | 16.6    | 51.0    |    |
| 398 | 2011年11月20日 | 18:05:00.000 | -0.400 | 0.200  | 1.500 | 1.565 | 16.7    | 51.0    |    |
| 399 | 2011年11月20日 | 18:10:00.000 | -0.200 | 0.200  | 1.700 | 1.723 | 16.6    | 51.0    |    |
| 400 | 2011年11月20日 | 18:15:00.000 | -0.300 | 0.400  | 1.800 | 1.868 | 16.7    | 51.0    |    |
| 401 | 2011年11月20日 | 18:20:00.000 | -0.200 | 0.200  | 1.600 | 1.625 | 16.7    | 51.0    |    |
| 402 | 2011年11月20日 | 18:25:00.000 | -0.200 | 0.400  | 1.900 | 1.952 | 16.7    | 51.0    |    |
| 403 | 2011年11月20日 | 18:30:00.000 | -0.200 | 0.300  | 0.600 | 0.700 | 16.7    | 51.0    |    |
| 404 | 2011年11月20日 | 18:35:00.000 | -0.200 | 0.200  | 1.700 | 1.723 | 16.7    | 51.0    |    |
| 405 | 2011年11月20日 | 18:40:00.000 | -0.400 | -0.200 | 1.800 | 1.855 | 16.7    | 51.0    |    |
| 406 | 2011年11月20日 | 18:45:00.000 | 0.400  | 0.800  | 1.700 | 1.921 | 16.7    | 51.0    |    |
| 407 | 2011年11月20日 | 18:50:00.000 | -0.300 | 0.300  | 2.200 | 2.241 | 16.7    | 51.0    |    |
| 408 | 2011年11月20日 | 18:55:00.000 | -0.400 | 0.300  | 2.200 | 2.256 | 16.7    | 51.0    |    |
| 409 | 2011年11月20日 | 19:00:00.000 | -0.100 | 0.200  | 0.900 | 0.927 | 16.7    | 51.0    |    |
| 410 | 2011年11月20日 | 19:05:00.000 | 2.000  | -0.500 | 2.700 | 3.397 | 16.7    | 51.0    |    |
| 411 | 2011年11月20日 | 19:10:00.000 | -0.200 | 0.400  | 0.700 | 0.831 | 16.7    | 51.0    |    |
| 412 | 2011年11月20日 | 19:15:00.000 | 0.000  | 0.000  | 1.000 | 1.000 | 16.7    | 51.0    |    |

抽出を行うと対象の背景色が変化します。抽出ボタンをクリックすると背景色が元に戻ります。

#### 表示設定

| ── 聞<   | 保存       | 1 全て保存                      | CSV出力       | 📄 印刷  | • | ▶ 再生     | 🍸 抽出   | 表示設定 | G-MENから取得 |
|---------|----------|-----------------------------|-------------|-------|---|----------|--------|------|-----------|
| グラフ縦軸 🔍 | 🔍 🔍 100% | <ul> <li>✓ グラフ横軸</li> </ul> | 🔍 🔍 🔍 🛛 加速度 | 度単位 G |   | ・ 🏙 棒グラン | 7 同軸表示 | 独立表示 |           |

◆ ボタンをクリックするとウィンドウが開きます。 表示中のデータのグラフの線、時刻表示、印刷タイトルを設定します。

| 表示設定       | ×                                      |
|------------|----------------------------------------|
| 色          | 画面折れ線グラフ線幅(L)                          |
| カラー モノクロ   | ◎ 細い ◎ 太い                              |
| X軸:        | 設定                                     |
| Y軸:        | 印刷折れ線グラフ線幅(P)<br>設定                    |
| Z軸:        | ◎ 細い ◎ 太い 設定                           |
| 合力(G):     |                                        |
| 温度(C):     | ② 時刻 ○ 経過時間                            |
| 湿度(H):     | 設定                                     |
| 選択(S):     | 印刷タイトル(I)       設定       G-MEN 測定結果グラフ |
| 色をデフォルトに戻す | OK キャンセル                               |

- 色 各グラフの色を変更できます。カラーとモノクロをそれぞれ設定することができます。
- 色をデフォルトに戻すボタン 色を初期値に戻します。
- 画面折れ線グラフ線幅 画面に表示される線幅を選択します。
- 印刷折れ線グラフ線幅 印刷される線幅を選択します。
- 時刻表示 時刻表示を選択します。
- 印刷タイトル 印刷タイトルを入力して設定します。

## G-MEN から取得

| ── 開<   | 💦 保存     | 1 全て保存                        | CSV出力       | • 印刷 • | ▶ 再生       | ┦ 抽出   | 表示設定 | G-MENから取得 |
|---------|----------|-------------------------------|-------------|--------|------------|--------|------|-----------|
| グラフ縦軸 🔍 | 🔍 🔍 100% | <ul> <li>         ・</li></ul> | 🔍 🔍 🔍   加速周 | 度単位 G  | • 🛛 🛍 棒グラン | 7 同軸表示 | 独立表示 |           |

◆ ボタンをクリックするとウィンドウが開きます。
 接続されている G-MEN から測定記録データを取得します。

| G-MENからデータを取得しています        |  |  |  |  |  |  |  |  |
|---------------------------|--|--|--|--|--|--|--|--|
|                           |  |  |  |  |  |  |  |  |
| デー夕取得中:0239 / 0293        |  |  |  |  |  |  |  |  |
| G-MENのUSBケーブルをはずさないでください。 |  |  |  |  |  |  |  |  |
|                           |  |  |  |  |  |  |  |  |
|                           |  |  |  |  |  |  |  |  |
|                           |  |  |  |  |  |  |  |  |

取得後は自動的にグラフを表示します。なお、取得を中止することはできません。

#### グラフ縦軸の調整

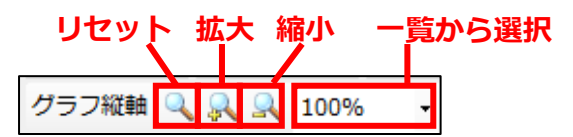

◆ グラフの縦軸スケールを9段階に拡大縮小できます。

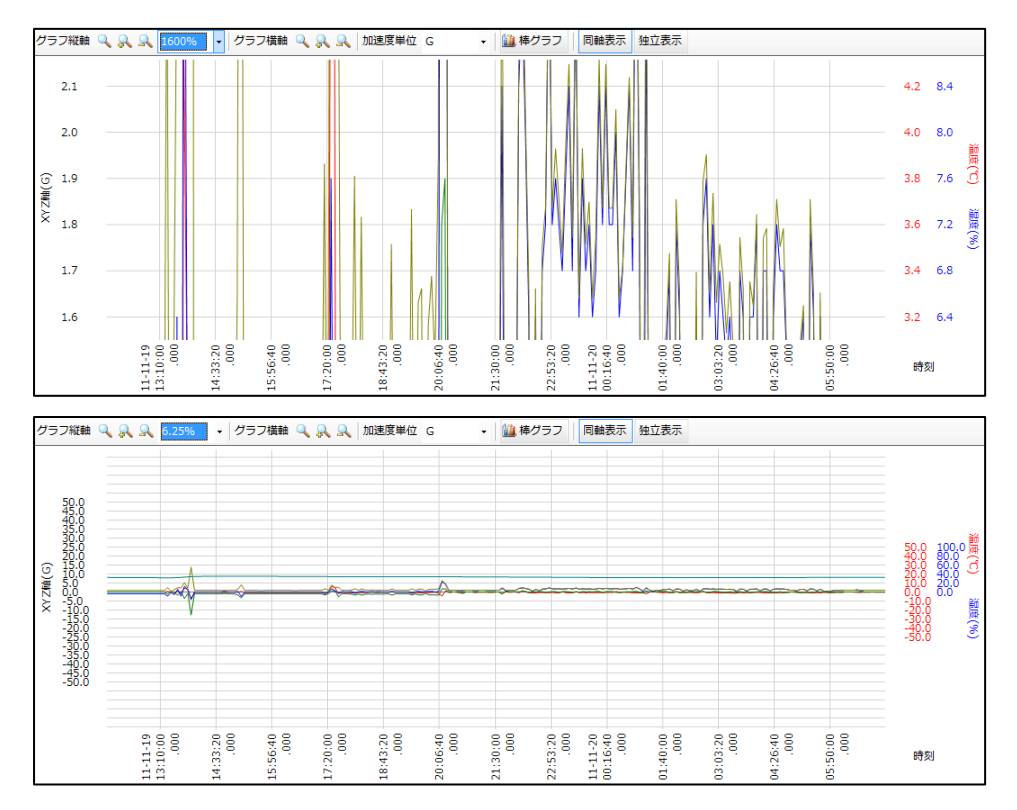

#### 上記のように拡大縮小できます。

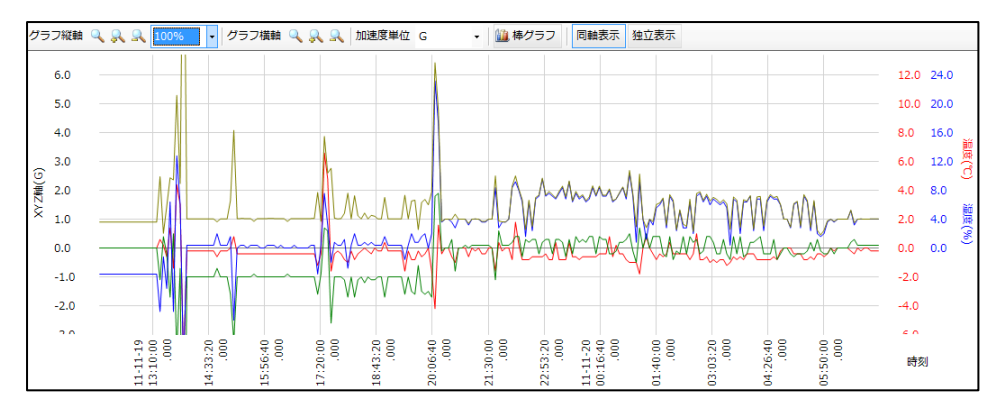

グラフ縦軸のリセットボタンをクリックすると元に戻ります。

### グラフ横軸の調整

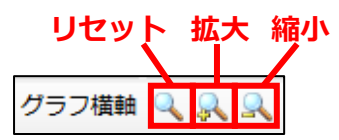

◆ グラフの横軸スケールを拡大縮小できます。また、範囲を選択して拡大することができます。

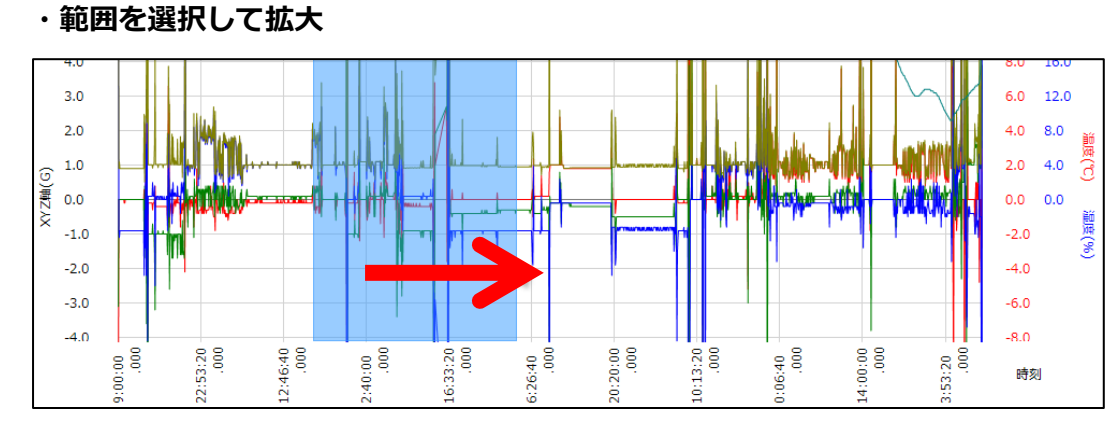

#### グラフ上をドラッグします。

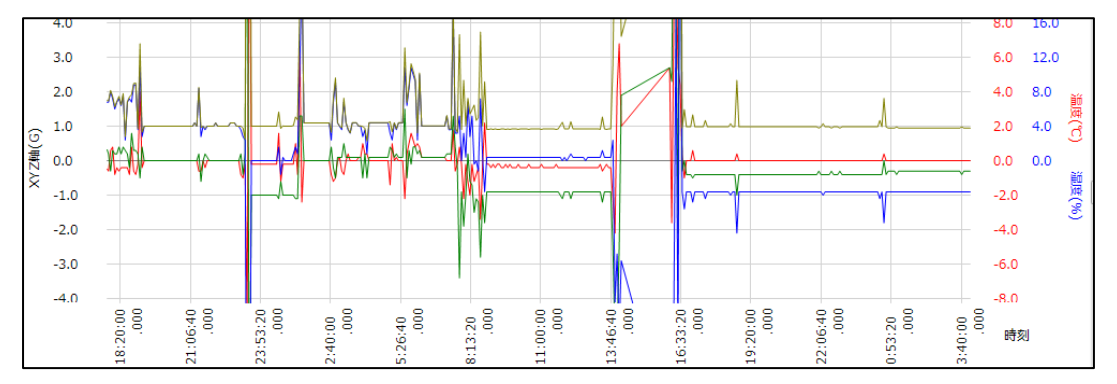

ドラッグした範囲が拡大されます。

グラフ横軸のリセットボタンをクリックすると元に戻ります。

### 加速度単位の切り替え

| CSV出力     | EP.        | 刷・ | ▶ 再约  | ŧ    | 抽出     | 表示設定 |
|-----------|------------|----|-------|------|--------|------|
| 🔍   加速度単位 | G          | -  | 、棒グラフ | 同軸表示 | · 独立表示 |      |
|           | G<br>m/s∧2 |    |       |      |        |      |
|           | Gal        |    |       |      |        |      |

◆ 表示する加速度の単位を切り替えます。単位は以下の式で計算しています。

 $1G = 9.8m/s^2 = 980Gal$ 

# 折れ線/棒グラフの切り替え

| ── 開<   | <b>保存</b> | 1 全て保存  | CSV出力       | 自动    | • | ▶ 再生   | ┦ 抽出 | 表示設定 | G-MENから取得 |
|---------|-----------|---------|-------------|-------|---|--------|------|------|-----------|
| グラフ縦軸 🔍 | 🔍 🔍 100%  | - グラフ横軸 | 🔍 🔍 🔍   加速! | 度単位 G | - | 🏭 棒グラフ | 同軸表示 | 独立表示 |           |

#### ◆ グラフの表示方法を折れ線グラフもしくは棒グラフに切り替えます。

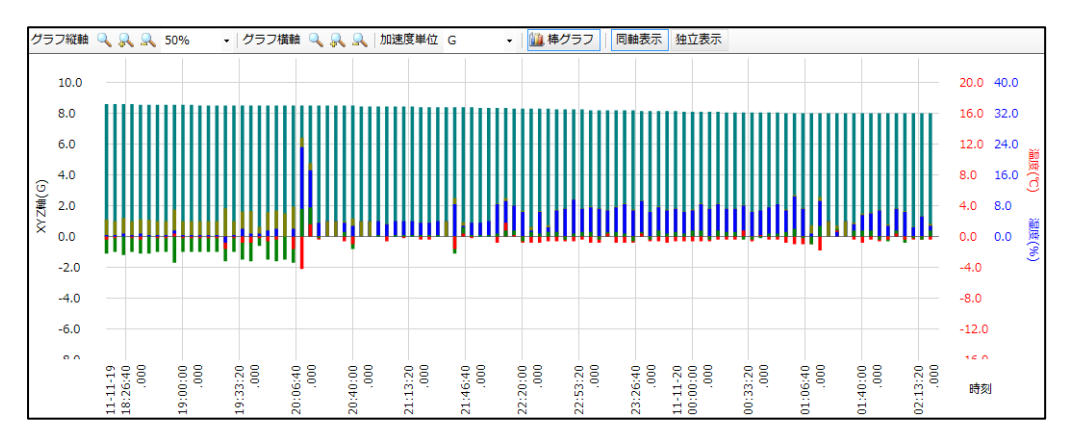

切り替えボタンをクリックすると棒グラフになります。

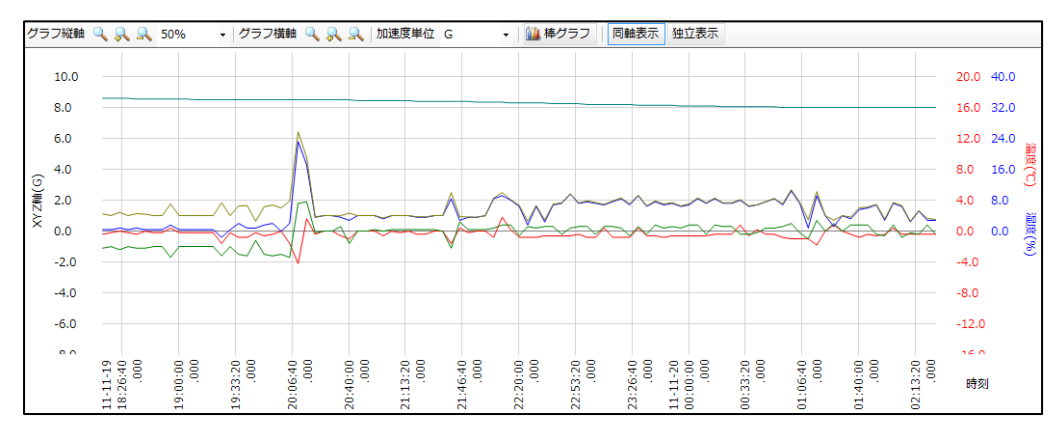

もう一度切り替えボタンをクリックすると元に戻ります。

# グラフ同軸表示/独立表示の切り替え

| ┣┛ 開<   | <b>展</b> 存 | 1 全て保存                      | CSV出力       | 日月    | • | ▶ 再生     | 🍸 抽出 | 表表   | 示設定 | G-MENから取得 |
|---------|------------|-----------------------------|-------------|-------|---|----------|------|------|-----|-----------|
| グラフ縦軸 🔍 | 🔍 🔍 100%   | <ul> <li>✓ グラフ横軸</li> </ul> | 🔍 🔍 🔍   加速! | 度単位 G |   | ・ 🛍 棒グラフ | 同軸表示 | 独立表示 |     |           |

#### ◆ グラフの表示方法を同軸表示か独立表示に切り替えます。

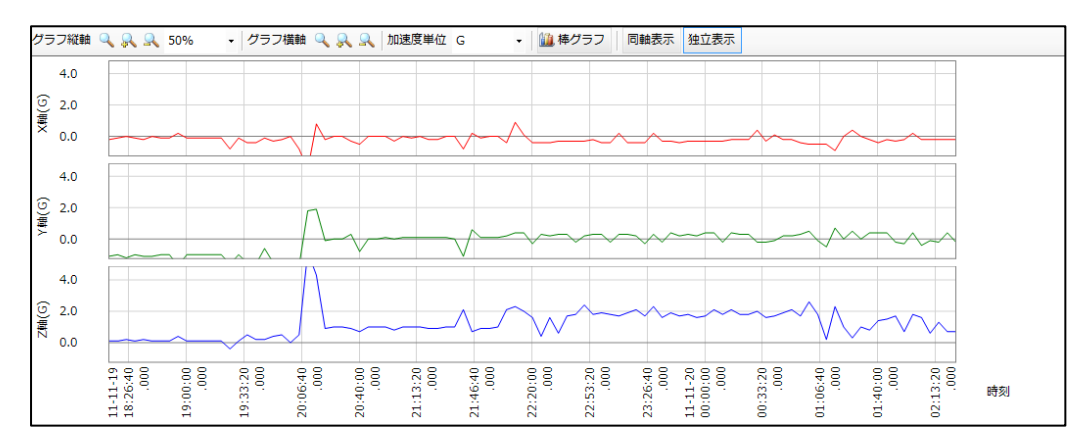

独立表示ボタンをクリックするとX軸、Y軸、Z軸のグラフが独立して表示されます。

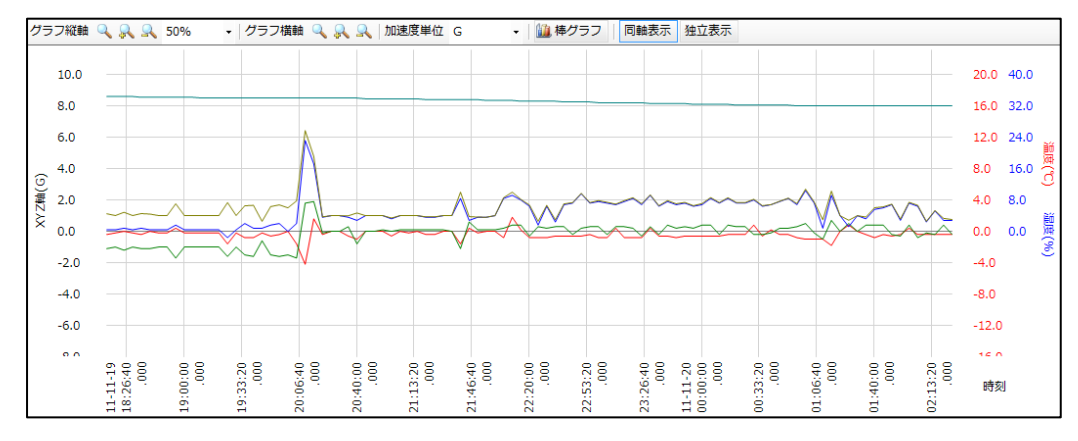

同軸表示ボタンをクリックすると元に戻ります。

## グラフの表示/非表示の切り替え

| No. | 日付          | 時刻           | 📃 X軸   | I Y軸   | 📃 Z軸   | 🔲 合力   | 🔲 温度(℃) | 🔲 湿度(%) | 備考 |
|-----|-------------|--------------|--------|--------|--------|--------|---------|---------|----|
| 1   | 2011年11月19日 | 09:00:00.000 | -6.800 | -3.100 | 7.400  | 10.517 | 23.1    | 51.0    |    |
| 2   | 2011年11月19日 | 09:05:00.000 | 0.000  | 0.000  | -0.900 | 0.900  | 22.3    | 54.0    |    |

#### ◆ グラフの表示/非表示を切り替えます。

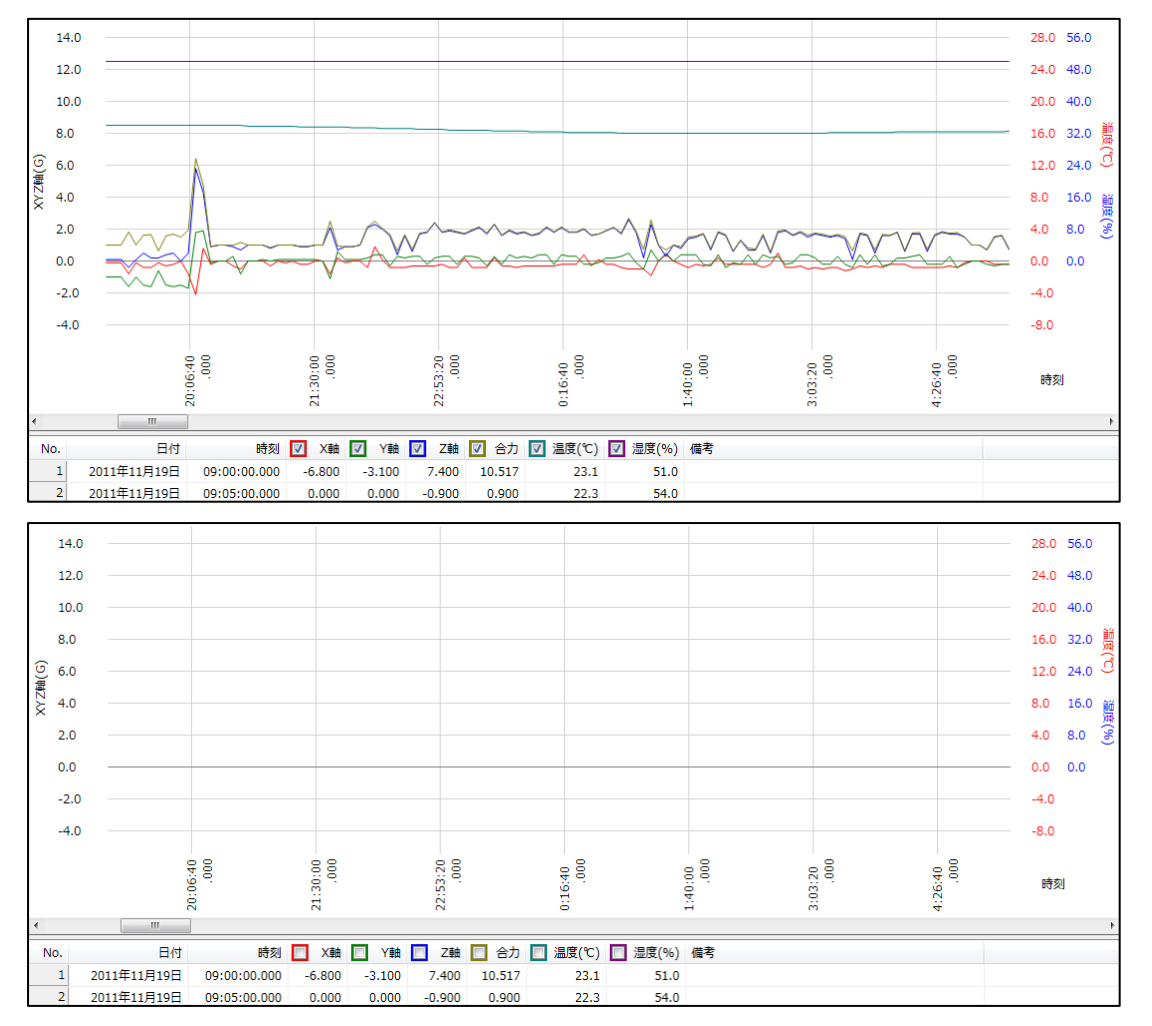

X軸、Y軸、Z軸、合力、温度、湿度、それぞれチェックするとグラフを表示します。

## グラフ/リスト画面比率の調整

境界線をドラッグするとグラフとリストの画面比率を調整できます。 \*

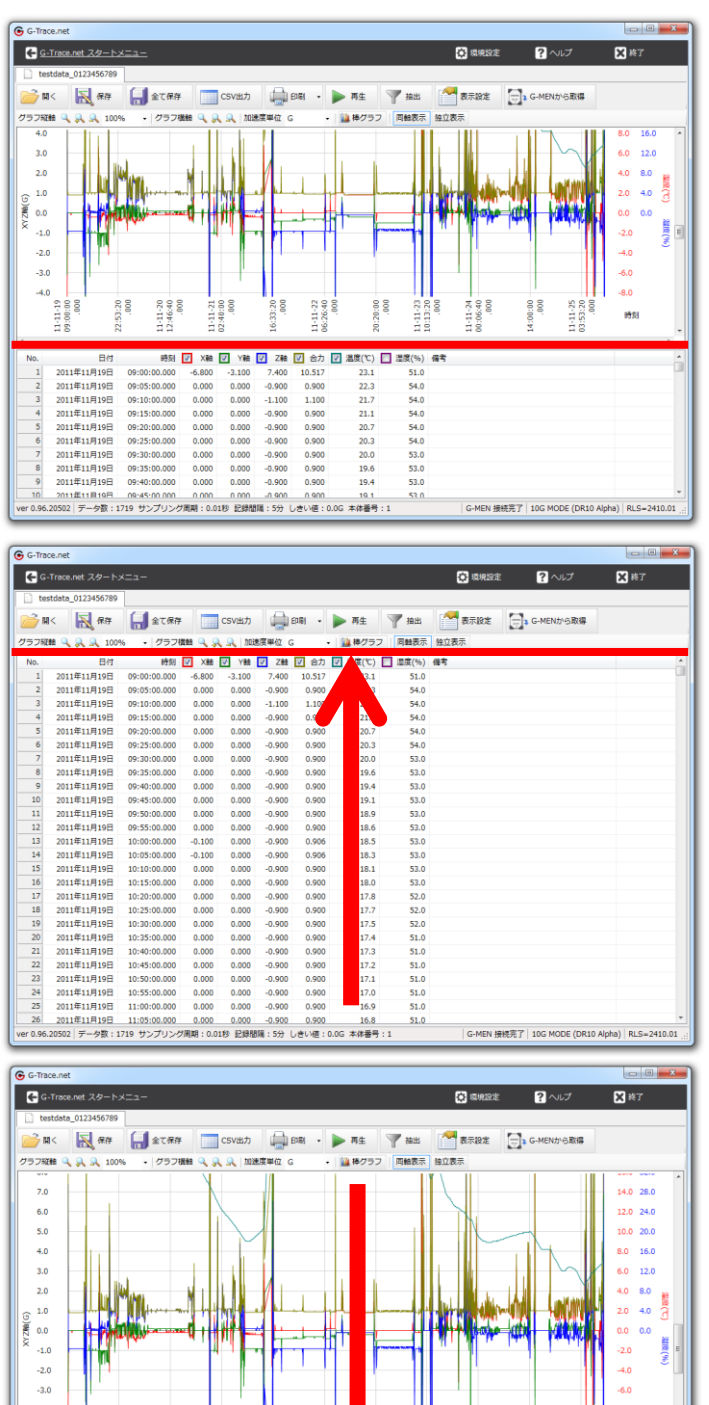

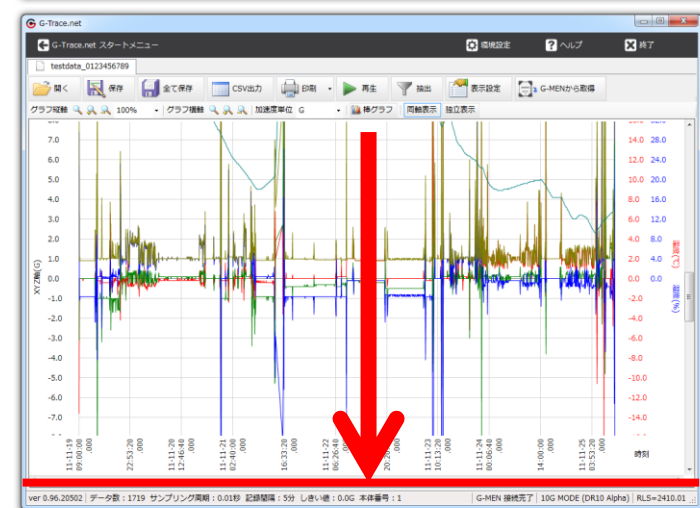

# グラフのコピー

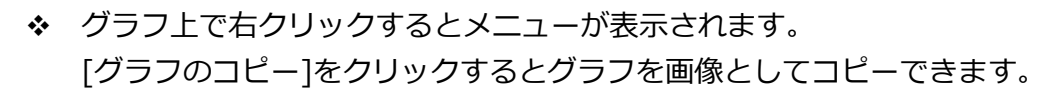

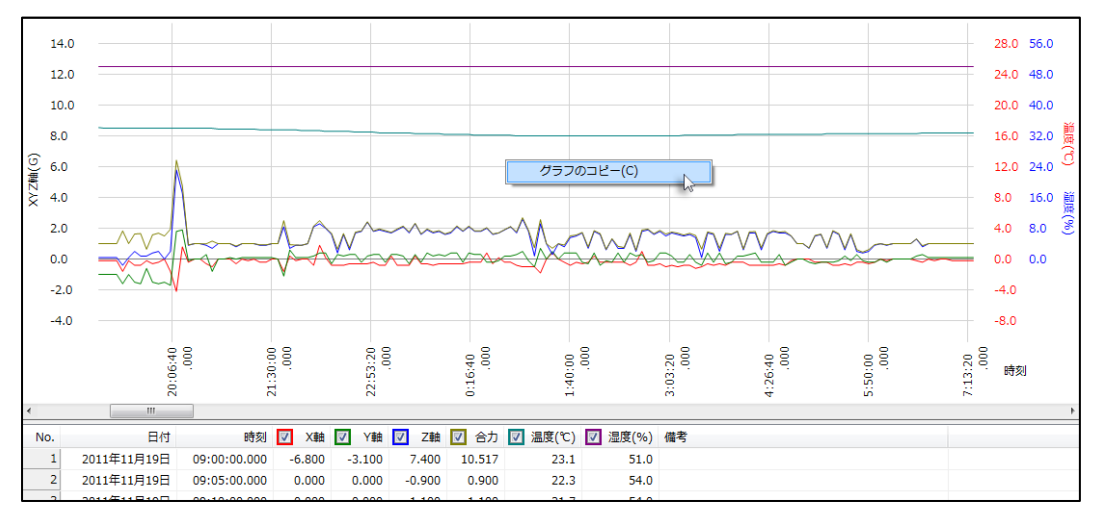

コピーした画像は他のアプリケーション(表計算や文書作成ソフトなど)に貼り付けて使うことが できます。貼り付けたとき、**カラー出力/モノクロ出力の切り替え**が反映されます。

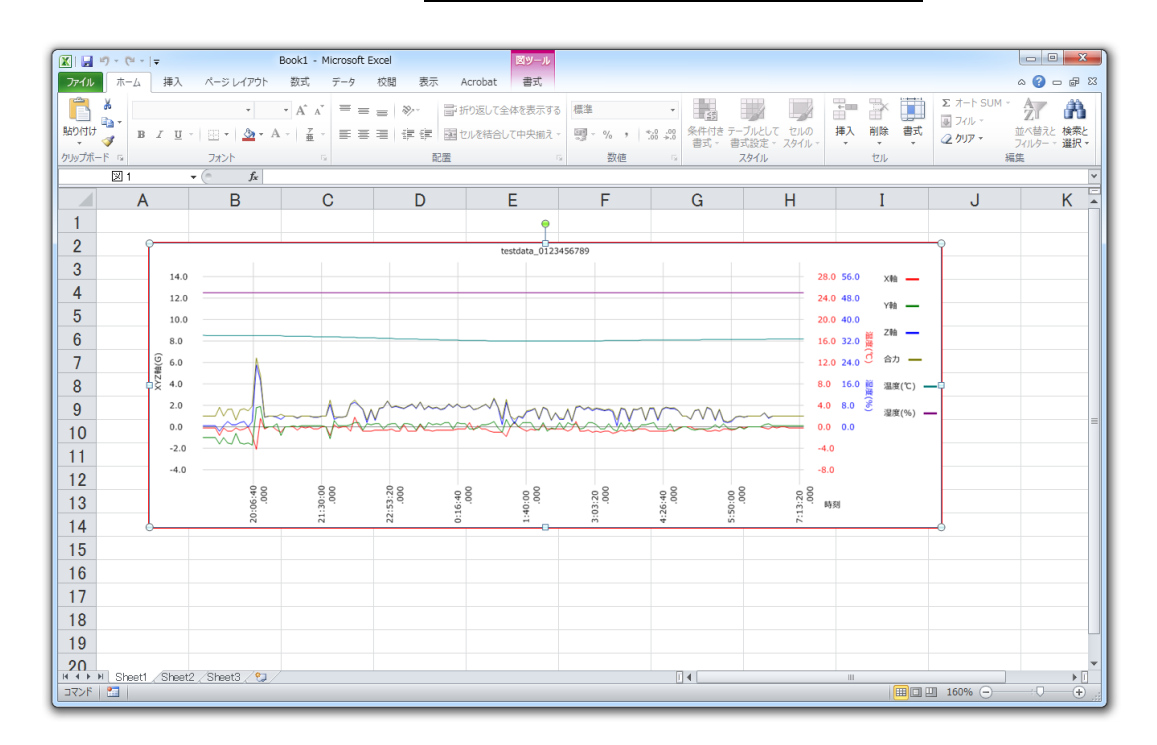

# リストにマークを付ける

◆ リスト上で右クリックするとメニューが表示されます。
 [マークを付ける]をクリックするとリストにマークできます。

| No.                                                                           | 日付                                                                                                    | 時刻                                                                                                    | ✓ X軸                                                                                                    | V<br>動                                                                                                    | ✓ Z軸                                                                                                    | ☑ 合力                                                                                                    | ☑ 温度(℃)                                                                                                    | 🔽 湿度(%)                                                                                                    | 備考 |
|-------------------------------------------------------------------------------|----------------------------------------------------------------------------------------------------|----------------------------------------------------------------------------------------------------|----------------------------------------------------------------------------------------------------|----------------------------------------------------------------------------------------------------|----------------------------------------------------------------------------------------------------|----------------------------------------------------------------------------------------------------|----------------------------------------------------------------------------------------------------|----------------------------------------------------------------------------------------------------|----|
| 1                                                                             | 2011年11月19日                                                                                                    | 09:00:00.000                                                                                                    | -6.800                                                                                                    | -3.100                                                                                                    | 7.400                                                                                                    | 10.517                                                                                                    | 23.1                                                                                                    | 51.0                                                                                                    |    |
| 2                                                                             | 2011年11月19日                                                                                                    | 09:05:00.000                                                                                                    | 0.000                                                                                                    | 0.000                                                                                                    | -0.900                                                                                                    | 0.900                                                                                                    | 22.3                                                                                                    | 54.0                                                                                                    |    |
| 3                                                                             | 2011年11月19日                                                                                                    | 09:10:00.000                                                                                                    | 0.000                                                                                                    | 0.000                                                                                                    | -1.100                                                                                                    | 1.100                                                                                                    |                                                                                                    |                                                                                                    |    |
| 4                                                                             | 2011年11月19日                                                                                                    | 09:15:00.000                                                                                                    | 0.000                                                                                                    | 0.000                                                                                                    | -0.900                                                                                                    | 0.900                                                                                                    | ×-                                                                                                    | - クを打ける(M)<br>ちた初時(山)                                                                                                    |    |
| 5                                                                             | 2011年11月19日                                                                                                    | 09:20:00.000                                                                                                    | 0.000                                                                                                    | 0.000                                                                                                    | -0.900                                                                                                    | 0.900                                                                                                    | ×-                                                                                                    | - 少で解除(0)                                                                                                    |    |
| 6                                                                             | 2011年11月19日                                                                                                    | 09:25:00.000                                                                                                    | 0.000                                                                                                    | 0.000                                                                                                    | -0.900                                                                                                    | 0.900                                                                                                    | L                                                                                                    | 2—(C)                                                                                                    |    |
| 7                                                                             | 2011年11月19日                                                                                                    | 09:30:00.000                                                                                                    | 0.000                                                                                                    | 0.000                                                                                                    | -0.900                                                                                                    | 0.900                                                                                                    | 遥护                                                                                                    | 代行削除(D)                                                                                                    |    |
| 8                                                                             | 2011年11月19日                                                                                                    | 09:35:00.000                                                                                                    | 0.000                                                                                                    | 0.000                                                                                                    | -0.900                                                                                                    | 0.900                                                                                                    | 遥折                                                                                                    | Rを反転(I)                                                                                                    |    |
| 9                                                                             | 2011年11月19日                                                                                                    | 09:40:00.000                                                                                                    | 0.000                                                                                                    | 0.000                                                                                                    | -0.900                                                                                                    | 0.900                                                                                                    | 全7                                                                                                    | '邏択(A)                                                                                                    |    |
| 10                                                                            | 2011年11月19日                                                                                                    | 09:45:00.000                                                                                                    | 0.000                                                                                                    | 0.000                                                                                                    | -0.900                                                                                                    | 0.900                                                                                                    | -∽                                                                                                    | ・ク行を選択(S)                                                                                                    |    |
| 11                                                                            | 2011年11月19日                                                                                                    | 09:50:00.000                                                                                                    | 0.000                                                                                                    | 0.000                                                                                                    | -0.900                                                                                                    | 0.900                                                                                                    | 抽出                                                                                                    | 紆を選択(B)                                                                                                    |    |
| 12                                                                            | 2011年11月19日                                                                                                    | 09:55:00.000                                                                                                    | 0.000                                                                                                    | 0.000                                                                                                    | -0.900                                                                                                    | 0.900                                                                                                    | 異常                                                                                                    | 衍を削除(E)                                                                                                    |    |
| 13                                                                            | 2011年11月19日                                                                                                    | 10:00:00.000                                                                                                    | -0.100                                                                                                    | 0.000                                                                                                    | -0.900                                                                                                    | 0.906                                                                                                    | 18.5                                                                                                    | 53.0                                                                                                    |    |
| 14                                                                            | 2011年11月19日                                                                                                    | 10:05:00.000                                                                                                    | -0.100                                                                                                    | 0.000                                                                                                    | -0.900                                                                                                    | 0.906                                                                                                    | 18.3                                                                                                    | 53.0                                                                                                    |    |
|                                                                               |                                                                                                    |                                                                                                    |                                                                                                    |                                                                                                    |                                                                                                    |                                                                                                    |                                                                                                    |                                                                                                    |    |
|                                                                               |                                                                                                    |                                                                                                    | _                                                                                                    | _                                                                                                    | _                                                                                                    | _                                                                                                    | _                                                                                                    | _                                                                                                    |    |
| No.                                                                           | 日付                                                                                                    | 時刻                                                                                                    | ✓ X軸                                                                                                    | ✓ Y軸                                                                                                    | ✓ Z軸                                                                                                    | ☑ 合力                                                                                                    | ☑ 温度(℃)                                                                                                    | ☑ 湿度(%)                                                                                                    | 備考 |
| No.                                                                           | 日付<br>2011年11月19日                                                                                                    | 時刻<br>09:00:00.000                                                                                                    | ✓ X軸<br>-6.800                                                                                                    | V軸<br>-3.100                                                                                                    | Z軸<br>7.400                                                                                                    | 合力<br>10.517                                                                                                    | <mark>▼ 温度(℃)</mark><br>23.1                                                                                                    | ☑ 湿度(%)<br>51.0                                                                                                    | 備考 |
| No.<br>1<br>2                                                                 | 日付<br>2011年11月19日<br>2011年11月19日                                                                                                    | 時刻<br>09:00:00.000<br>09:05:00.000                                                                                                    | ✓ X韓曲<br>-6.800<br>0.000                                                                                                    | <ul> <li>Y章曲</li> <li>-3.100</li> <li>0.000</li> </ul>                                                                                                    | ✓ Z章曲<br>7.400<br>-0.900                                                                                                    | <ul> <li>合力</li> <li>10.517</li> <li>0.900</li> </ul>                                                                                                    | ✓ 温度(℃)<br>23.1<br>22.3                                                                                                    | ☑ 湿度(%)<br>51.0<br>54.0                                                                                                    | 備考 |
| No.<br>1<br>2<br>3                                                            | 日付<br>2011年11月19日<br>2011年11月19日<br>2011年11月19日                                                                                                    | 時刻<br>09:00:00.000<br>09:05:00.000<br>09:10:00.000                                                                                                    | X軸<br>-6.800<br>0.000<br>0.000                                                                                                    | ✓ Y≢t<br>-3.100<br>0.000<br>0.000                                                                                                    | Z the<br>7.400<br>-0.900<br>-1.100                                                                                                    | <ul> <li>合力</li> <li>10.517</li> <li>0.900</li> <li>1.100</li> </ul>                                                                                                    | ☑ 温度(℃)<br>23.1<br>22.3<br>21.7                                                                                                    | ✓ 湿度(%)<br>51.0<br>54.0<br>54.0                                                                                                    | 備考 |
| No.<br>1<br>2<br>3<br>4                                                       | 日付<br>2011年11月19日<br>2011年11月19日<br>2011年11月19日<br>2011年11月19日                                                                                                    | 時刻<br>09:00:00.000<br>09:05:00.000<br>09:10:00.000<br>09:15:00.000                                                                                                 | <ul> <li>×軸</li> <li>-6.800</li> <li>0.000</li> <li>0.000</li> <li>0.000</li> </ul>                                                                                                    | Viete<br>-3.100<br>0.000<br>0.000<br>0.000                                                                                                    | Z the<br>7.400<br>-0.900<br>-1.100<br>-0.900                                                                                                    | <ul> <li>合力</li> <li>10.517</li> <li>0.900</li> <li>1.100</li> <li>0.900</li> </ul>                                                                                                    | <ul> <li>☑ 温度(℃)</li> <li>23.1</li> <li>22.3</li> <li>21.7</li> <li>21.1</li> </ul>                                                                                                   | <ul> <li>✓ 温度(%)</li> <li>51.0</li> <li>54.0</li> <li>54.0</li> <li>54.0</li> </ul>                                                                                                    | 備考 |
| No.<br>1<br>2<br>3<br>4<br>5                                                  | 日付<br>2011年11月19日<br>2011年11月19日<br>2011年11月19日<br>2011年11月19日<br>2011年11月19日                                                                                                    | 時刻<br>09:00:00.000<br>09:05:00.000<br>09:10:00.000<br>09:15:00.000<br>09:20:00.000                                                                                 | ✓ X軸<br>-6.800<br>0.000<br>0.000<br>0.000<br>0.000                                                                                                    | ✓ Y min (1,000) -3.100 0.000 0.000 0.000 0.000                                                                                                    | Z the<br>7.400<br>-0.900<br>-1.100<br>-0.900<br>-0.900                                                                                                    | <ul> <li>合力</li> <li>10.517</li> <li>0.900</li> <li>1.100</li> <li>0.900</li> <li>0.900</li> </ul>                                                                                                    | <ul> <li>✓ 温度(℃)</li> <li>23.1</li> <li>22.3</li> <li>21.7</li> <li>21.1</li> <li>20.7</li> </ul>                                                                                     | ✓ 湿度(%)<br>51.0<br>54.0<br>54.0<br>54.0<br>54.0                                                                                                    | 備考 |
| No.<br>1<br>2<br>3<br>4<br>5<br>6                                             | 日付<br>2011年11月19日<br>2011年11月19日<br>2011年11月19日<br>2011年11月19日<br>2011年11月19日<br>2011年11月19日                                                                                                    | 時刻<br>09:00:00.000<br>09:05:00.000<br>09:10:00.000<br>09:15:00.000<br>09:20:00.000<br>09:25:00.000                                                                 | ✓ ×軸<br>-6.800<br>0.000<br>0.000<br>0.000<br>0.000<br>0.000                                                                                                    | ✓ Y min (1,1,1,1,1,1,1,1,1,1,1,1,1,1,1,1,1,1,1,                                                                                                    | ✓ 2 mm<br>7.400<br>-0.900<br>-1.100<br>-0.900<br>-0.900<br>-0.900                                                                                                    | <ul> <li>合力</li> <li>10.517</li> <li>0.900</li> <li>1.100</li> <li>0.900</li> <li>0.900</li> <li>0.900</li> <li>0.900</li> </ul>                                                                                                    | <ul> <li>☑ 温度(℃)</li> <li>23.1</li> <li>22.3</li> <li>21.7</li> <li>21.1</li> <li>20.7</li> <li>20.3</li> </ul>                                                                       | <ul> <li>浸度(%)</li> <li>51.0</li> <li>54.0</li> <li>54.0</li> <li>54.0</li> <li>54.0</li> <li>54.0</li> <li>54.0</li> </ul>                                                                                                    | 儒考 |
| No.<br>1<br>2<br>3<br>4<br>5<br>6<br>7                                        | 日付<br>2011年11月19日<br>2011年11月19日<br>2011年11月19日<br>2011年11月19日<br>2011年11月19日<br>2011年11月19日                                                                                                    | 時刻<br>09:00:00.000<br>09:05:00.000<br>09:10:00.000<br>09:15:00.000<br>09:20:00.000<br>09:25:00.000<br>09:30:00.000                                                 | ✓ ×軸<br>-6.800<br>0.000<br>0.000<br>0.000<br>0.000<br>0.000<br>0.000                                                                                                    | ✓ Yminian -3.100 0.000 0.000 0.000 0.000 0.000 0.000 0.000                                                                                                    | Z     Z     4     7     .400     -0.900     -1.100     -0.900     -0.900     -0.900     -0.900     -0.900                                                                                                    | <ul> <li>合力</li> <li>10.517</li> <li>0.900</li> <li>1.100</li> <li>0.900</li> <li>0.900</li> <li>0.900</li> <li>0.900</li> <li>0.900</li> <li>0.900</li> </ul>                                                                                                    | <ul> <li>浸度(℃)</li> <li>23.1</li> <li>22.3</li> <li>21.7</li> <li>21.1</li> <li>20.7</li> <li>20.3</li> <li>20.0</li> </ul>                                                           | ☑ 湿度(%)<br>51.0<br>54.0<br>54.0<br>54.0<br>54.0<br>54.0<br>54.0<br>53.0                                                                                                    | 備考 |
| No.<br>1<br>2<br>3<br>4<br>5<br>6<br>7<br>8                                   | 日付<br>2011年11月19日<br>2011年11月19日<br>2011年11月19日<br>2011年11月19日<br>2011年11月19日<br>2011年11月19日<br>2011年11月19日                                                                                                    | 時刻<br>09:00:00.000<br>09:05:00.000<br>09:10:00.000<br>09:15:00.000<br>09:20:00.000<br>09:25:00.000<br>09:30:00.000                                                 | ×軸<br>-6.800<br>0.000<br>0.000<br>0.000<br>0.000<br>0.000<br>0.000<br>0.000                                                                                                    | Yik     -3.100     0.000     0.000     0.000     0.000     0.000     0.000     0.000     0.000     0.000                                                                                                    | Z the<br>7.400<br>-0.900<br>-1.100<br>-0.900<br>-0.900<br>-0.900<br>-0.900<br>-0.900                                                                                                    | <ul> <li>合力</li> <li>10.517</li> <li>0.900</li> <li>1.100</li> <li>0.900</li> <li>0.900</li> <li>0.900</li> <li>0.900</li> <li>0.900</li> <li>0.900</li> <li>0.900</li> </ul>                                                                                                    | <ul> <li>浸度(℃)</li> <li>23.1</li> <li>22.3</li> <li>21.7</li> <li>21.1</li> <li>20.7</li> <li>20.3</li> <li>20.0</li> <li>19.6</li> </ul>                                             | <ul> <li>浸度(%)</li> <li>51.0</li> <li>54.0</li> <li>54.0</li> <li>54.0</li> <li>54.0</li> <li>54.0</li> <li>54.0</li> <li>53.0</li> <li>53.0</li> <li>53.0</li> </ul>                                                                                                    | 備考 |
| No.<br>1<br>2<br>3<br>4<br>5<br>6<br>7<br>8<br>9                              | 日付<br>2011年11月19日<br>2011年11月19日<br>2011年11月19日<br>2011年11月19日<br>2011年11月19日<br>2011年11月19日<br>2011年11月19日<br>2011年11月19日                                                                                                    | 時刻<br>09:00:00.000<br>09:05:00.000<br>09:10:00.000<br>09:20:00.000<br>09:25:00.000<br>09:35:00.000<br>09:35:00.000                                                 | Xmm           -6.800           0.000           0.000           0.000           0.000           0.000           0.000           0.000           0.000           0.000           0.000           0.000           0.000           0.000           0.000           0.000           0.000          | Vite           -3.100           0.000           0.000           0.000           0.000           0.000           0.000           0.000           0.000           0.000           0.000           0.000           0.000           0.000           0.000           0.000                                 | Zim           7.400           -0.900           -1.100           -0.900           -0.900           -0.900           -0.900           -0.900           -0.900           -0.900                                                                                                    | <ul> <li>合力</li> <li>10.517</li> <li>0.900</li> <li>1.100</li> <li>0.900</li> <li>0.900</li> <li>0.900</li> <li>0.900</li> <li>0.900</li> <li>0.900</li> <li>0.900</li> <li>0.900</li> <li>0.900</li> </ul>                                                                                                    | <ul> <li>温度(℃)</li> <li>23.1</li> <li>22.3</li> <li>21.7</li> <li>21.1</li> <li>20.7</li> <li>20.3</li> <li>20.0</li> <li>19.6</li> <li>19.4</li> </ul>                               | <ul> <li>湿度(%)</li> <li>51.0</li> <li>54.0</li> <li>54.0</li> <li>54.0</li> <li>54.0</li> <li>54.0</li> <li>54.0</li> <li>53.0</li> <li>53.0</li> <li>53.0</li> <li>53.0</li> </ul>                                                                                       | 備考 |
| No. 1 2 3 4 5 6 7 8 9 10                                                      | Edt<br>2011年11月19日<br>2011年11月19日<br>2011年11月19日<br>2011年11月19日<br>2011年11月19日<br>2011年11月19日<br>2011年11月19日<br>2011年11月19日<br>2011年11月19日                                                                                                    | 時刻<br>09:00:00.000<br>09:05:00.000<br>09:10:00.000<br>09:25:00.000<br>09:25:00.000<br>09:30:00.000<br>09:35:00.000<br>09:40:00.000                                 | ✓         X400           -6.800         0.000           0.000         0.000           0.000         0.000           0.000         0.000           0.000         0.000           0.000         0.000           0.000         0.000           0.000         0.000                               | View           -3.100           0.000           0.000           0.000           0.000           0.000           0.000           0.000           0.000           0.000           0.000           0.000           0.000           0.000           0.000           0.000                                 | 288           7.400           -0.900           -1.100           -0.900           -0.900           -0.900           -0.900           -0.900           -0.900           -0.900           -0.900           -0.900                                                                                                    | <ul> <li>・</li> <li>・</li></ul> | <ul> <li>温度(℃)</li> <li>23.1</li> <li>22.3</li> <li>21.7</li> <li>21.1</li> <li>20.7</li> <li>20.3</li> <li>20.0</li> <li>19.6</li> <li>19.4</li> <li>19.1</li> </ul>                 | <ul> <li>✓ 温度(%)</li> <li>51.0</li> <li>54.0</li> <li>54.0</li> <li>54.0</li> <li>54.0</li> <li>54.0</li> <li>53.0</li> <li>53.0</li> <li>53.0</li> <li>53.0</li> </ul>                                                                                                   | 備考 |
| No. 1 2 3 4 5 6 7 8 9 10 11                                                   | 日付<br>2011年11月19日<br>2011年11月19日<br>2011年11月19日<br>2011年11月19日<br>2011年11月19日<br>2011年11月19日<br>2011年11月19日<br>2011年11月19日<br>2011年11月19日                                                                                                    | 時刻<br>09:00:00.000<br>99:10:00.000<br>09:11:00.000<br>09:25:00.000<br>09:25:00.000<br>09:35:00.000<br>09:35:00.000<br>09:40:00.000<br>09:45:00.000                 | ✓         Xiệt           -6.800         0.000           0.000         0.000           0.000         0.000           0.000         0.000           0.000         0.000           0.000         0.000           0.000         0.000           0.000         0.000           0.000         0.000 | View           -3.100           0.000           0.000           0.000           0.000           0.000           0.000           0.000           0.000           0.000           0.000           0.000           0.000           0.000           0.000           0.000           0.000           0.000 | 288           7.400           -0.900           -1.100           -0.900           -0.900           -0.900           -0.900           -0.900           -0.900           -0.900           -0.900           -0.900           -0.900           -0.900                                                                                                    | <ul> <li>・・・・・・・・・・・・・・・・・・・・・・・・・・・・・・・・・・・</li></ul>                                                                                                    | <ul> <li>✓ 温度(℃)</li> <li>23.1</li> <li>22.3</li> <li>21.7</li> <li>21.1</li> <li>20.7</li> <li>20.3</li> <li>20.0</li> <li>19.6</li> <li>19.4</li> <li>19.1</li> <li>18.9</li> </ul> | <ul> <li>✓ 温度(%)</li> <li>51.0</li> <li>54.0</li> <li>54.0</li> <li>54.0</li> <li>54.0</li> <li>54.0</li> <li>53.0</li> <li>53.0</li> <li>53.0</li> <li>53.0</li> <li>53.0</li> <li>53.0</li> </ul>                                                                       | 備考 |
| No.<br>1<br>2<br>3<br>4<br>5<br>6<br>6<br>7<br>8<br>9<br>10<br>11<br>12       | 日付<br>2011年11月19日<br>2011年11月19日<br>2011年11月19日<br>2011年11月19日<br>2011年11月19日<br>2011年11月19日<br>2011年11月19日<br>2011年11月19日<br>2011年11月19日<br>2011年11月19日                                                                                                    | 時刻<br>09:00:00.000<br>09:05:00.000<br>09:10:00.000<br>09:15:00.000<br>09:25:00.000<br>09:35:00.000<br>09:45:00.000<br>09:45:00.000<br>09:55:00.000                 | ✓ X®#<br>-6.800<br>0.000<br>0.000<br>0.000<br>0.000<br>0.000<br>0.000<br>0.000<br>0.000<br>0.000                                                                                                    | ✓ Ymin<br>-3.100<br>0.000<br>0.000<br>0.000<br>0.000<br>0.000<br>0.000<br>0.000<br>0.000<br>0.000                                                                                                    | <ul> <li>✓ 24m</li> <li>7.400</li> <li>-0.900</li> <li>-1.100</li> <li>-0.900</li> <li>-0.900</li> <li>-0.900</li> <li>-0.900</li> <li>-0.900</li> <li>-0.900</li> <li>-0.900</li> <li>-0.900</li> <li>-0.900</li> <li>-0.900</li> <li>-0.900</li> <li>-0.900</li> <li>-0.900</li> <li>-0.900</li> <li>-0.900</li> </ul>                                                                                | <ul> <li>合力</li> <li>10.517</li> <li>0.900</li> <li>1.100</li> <li>0.900</li> <li>0.900</li> <li>0.900</li> <li>0.900</li> <li>0.900</li> <li>0.900</li> <li>0.900</li> <li>0.900</li> <li>0.900</li> <li>0.900</li> <li>0.900</li> <li>0.900</li> <li>0.900</li> <li>0.900</li> <li>0.900</li> <li>0.900</li> <li>0.900</li> <li>0.900</li> </ul>                                                                                                    | ☑ 温度(℃)<br>23.1<br>22.3<br>21.7<br>21.1<br>20.7<br>20.0<br>19.6<br>19.4<br>19.4<br>19.1<br>18.9<br>18.6                                                                               | <ul> <li>✓ 湿度(%)</li> <li>51.0</li> <li>54.0</li> <li>54.0</li> <li>54.0</li> <li>54.0</li> <li>54.0</li> <li>53.0</li> <li>53.0</li> <li>53.0</li> <li>53.0</li> <li>53.0</li> <li>53.0</li> <li>53.0</li> <li>53.0</li> <li>53.0</li> <li>53.0</li> <li>53.0</li> </ul> | 儒考 |
| No.<br>1<br>2<br>3<br>4<br>5<br>6<br>7<br>7<br>8<br>9<br>10<br>11<br>12<br>13 | Eff           2011年11月19日           2011年11月19日 | 時刻<br>09:00:00.000<br>09:05:00.000<br>09:15:00.000<br>09:15:00.000<br>09:25:00.000<br>09:30:00.000<br>09:35:00.000<br>09:45:00.000<br>09:45:00.000<br>09:55:00.000 | ✓ X®#<br>-6.800<br>0.000<br>0.000<br>0.000<br>0.000<br>0.000<br>0.000<br>0.000<br>0.000<br>0.000<br>0.000<br>0.000<br>0.000<br>0.000<br>0.000                                                                                                    | ✓ Yillia -3.100 0.000 0.000 0.000 0.000 0.000 0.000 0.000 0.000 0.000 0.000 0.000 0.000 0.000 0.000 0.000 0.000 0.000 0.000 0.000 0.000 0.000                                                                                                    | Z           7.400           -0.900           -1.100           -0.900           -0.900           -0.900           -0.900           -0.900           -0.900           -0.900           -0.900           -0.900           -0.900           -0.900           -0.900           -0.900           -0.900           -0.900           -0.900           -0.900           -0.900           -0.900           -0.900 | <ul> <li>合力</li> <li>10.517</li> <li>0.900</li> <li>1.100</li> <li>0.900</li> <li>0.900</li> </ul>                                                                                                    | ☑ 温度(℃)<br>23.1<br>22.3<br>21.7<br>21.1<br>20.7<br>20.3<br>20.0<br>19.6<br>19.4<br>19.1<br>18.9<br>18.6<br>18.5                                                                       | ☑ 湿度(%)<br>51.0<br>54.0<br>54.0<br>54.0<br>54.0<br>53.0<br>53.0<br>53.0<br>53.0<br>53.0<br>53.0<br>53.0<br>53                                                                                                    | 備考 |

## リストのマークを解除

◆ リスト上で右クリックするとメニューが表示されます。 [マークを解除]をクリックするとリストのマークを解除できます。

| No.                               | 日付                                                                                                    | 時刻                                                                                                    | ✓ X軸                                                        | ✓ Y軸                                                        | 🔽 Z軸                                                               | ☑ 合力                                                        | ☑ 温度(℃)                                              | 🔽 湿度(%)                                              | 備考         |  |
|-----------------------------------|----------------------------------------------------------------------------------------------------|----------------------------------------------------------------------------------------------------|-------------------------------------------------------------|-------------------------------------------------------------|--------------------------------------------------------------------|-------------------------------------------------------------|------------------------------------------------------|------------------------------------------------------|------------|--|
| 1                                 | 2011年11月19日                                                                                           | 09:00:00.000                                                                                                 | -6.800                                                      | -3.100                                                      | 7.400                                                              | 10.517                                                      | 23.1                                                 | 51.0                                                 |            |  |
| 2                                 | 2011年11月19日                                                                                           | 09:05:00.000                                                                                                 | 0.000                                                       | 0.000                                                       | -0.900                                                             | 0.900                                                       | 22.3                                                 | 54.0                                                 |            |  |
| 3                                 | 2011年11月19日                                                                                           | 09:10:00.000                                                                                                 | 0.000                                                       | 0.000                                                       | -1.100                                                             | 1.100                                                       |                                                      | クを付ける(M)                                             |            |  |
| 4                                 | 2011年11月19日                                                                                           | 09:15:00.000                                                                                                 | 0.000                                                       | 0.000                                                       | -0.900                                                             | 0.900                                                       | -<br>-                                               | クを留除(11)                                             |            |  |
| 5                                 | 2011年11月19日                                                                                           | 09:20:00.000                                                                                                 | 0.000                                                       | 0.000                                                       | -0.900                                                             | 0.900                                                       |                                                      | > C.5+MA(0)                                          | -          |  |
| 6                                 | 2011年11月19日                                                                                           | 09:25:00.000                                                                                                 | 0.000                                                       | 0.000                                                       | -0.900                                                             | 0.900                                                       |                                                      | -(C)                                                 |            |  |
| 7                                 | 2011年11月19日                                                                                           | 09:30:00.000                                                                                                 | 0.000                                                       | 0.000                                                       | -0.900                                                             | 0.900                                                       | 進沢                                                   | 行削除(D)                                               |            |  |
| 8                                 | 2011年11月19日                                                                                           | 09:35:00.000                                                                                                 | 0.000                                                       | 0.000                                                       | -0.900                                                             | 0.900                                                       | <b>選択</b>                                            | を反転(I)                                               |            |  |
| 9                                 | 2011年11月19日                                                                                           | 09:40:00.000                                                                                                 | 0.000                                                       | 0.000                                                       | -0.900                                                             | 0.900                                                       | 全て                                                   | 選択(A)                                                |            |  |
| 10                                | 2011年11月19日                                                                                           | 09:45:00.000                                                                                                 | 0.000                                                       | 0.000                                                       | -0.900                                                             | 0.900                                                       | ₹-                                                   | ク行を選択(S)                                             |            |  |
| 11                                | 2011年11月19日                                                                                           | 09:50:00.000                                                                                                 | 0.000                                                       | 0.000                                                       | -0.900                                                             | 0.900                                                       | 抽出                                                   | 行を選択(B)                                              |            |  |
| 12                                | 2011年11月19日                                                                                           | 09:55:00.000                                                                                                 | 0.000                                                       | 0.000                                                       | -0.900                                                             | 0.900                                                       | 異常                                                   | 行を削除(E)                                              |            |  |
| 13                                | 2011年11月19日                                                                                           | 10:00:00.000                                                                                                 | -0.100                                                      | 0.000                                                       | -0.900                                                             | 0.906                                                       | 18.5                                                 | 53.0                                                 |            |  |
| 14                                | 2011年11月19日                                                                                           | 10:05:00.000                                                                                                 | -0.100                                                      | 0.000                                                       | -0.900                                                             | 0.906                                                       | 18.3                                                 | 53.0                                                 |            |  |
|                                   |                                                                                                    | n± 201                                                                                                    | V#+                                                         |                                                             | 754                                                                |                                                             | 四 (19)                                               | (日前(の())                                             | <b>冲</b> 来 |  |
| NO.                               |                                                                                                    | 时刻                                                                                                    | ✓ X弊曲                                                       | ▼ Y単用                                                       | ✓ ∠ 単批                                                             | 2 百万                                                        | ☑ 温度(て)                                              | ☑ 湿度(%)                                              | 儒考         |  |
| 1                                 | 2011年11月19日                                                                                           | 09:00:00.000                                                                                                 | -6.800                                                      | -3.100                                                      | 7.400                                                              | 10.517                                                      | 23.1                                                 | 51.0                                                 |            |  |
| 2                                 | 2011年11月19日                                                                                           | 09:05:00.000                                                                                                 | 0.000                                                       | 0.000                                                       | -0.900                                                             | 0.900                                                       | 22.3                                                 | 54.0                                                 |            |  |
| 3                                 | 2011年11月19日                                                                                           | 09:10:00.000                                                                                                 | 0.000                                                       | 0.000                                                       | -1.100                                                             | 1.100                                                       | 21.7                                                 | 54.0                                                 |            |  |
| 4                                 | 2011年11月19日                                                                                           | 09:15:00.000                                                                                                 | 0.000                                                       | 0.000                                                       | -0.900                                                             | 0.900                                                       | 21.1                                                 | 54.0                                                 |            |  |
| 5                                 | 2011年11月19日                                                                                           | 09:20:00.000                                                                                                 | 0.000                                                       | 0.000                                                       | -0.900                                                             | 0.900                                                       | 20.7                                                 | 54.0                                                 |            |  |
| 0                                 | 2011年11月19日                                                                                           | 09:25:00.000                                                                                                 | 0.000                                                       | 0.000                                                       | -0.900                                                             | 0.900                                                       | 20.3                                                 | 54.0                                                 |            |  |
| /                                 | 2011年11月19日                                                                                           | 09:30:00.000                                                                                                 | 0.000                                                       | 0.000                                                       | -0.900                                                             | 0.900                                                       | 20.0                                                 | 53.0                                                 |            |  |
| 0                                 | 2011年11月19日                                                                                           | 09.33:00.000                                                                                                 | 0.000                                                       | 0.000                                                       | -0.900                                                             | 0.900                                                       | 19.0                                                 | 53.0                                                 |            |  |
| 10                                | 2011年11月19日                                                                                           | 09.40:00.000                                                                                                 | 0.000                                                       | 0.000                                                       | -0.900                                                             | 0.900                                                       | 19.4                                                 | 53.0                                                 |            |  |
| 10                                | 2011年11月19日                                                                                           | 09:45:00.000                                                                                                 | 0.000                                                       | 0.000                                                       | -0.900                                                             | 0.900                                                       | 19.1                                                 | 53.0                                                 |            |  |
| 12                                | 2011年11月19日                                                                                           | 09:50:00.000                                                                                                 | 0.000                                                       | 0.000                                                       | -0.900                                                             | 0.900                                                       | 10.9                                                 | 53.0                                                 |            |  |
| 12                                | 2011年11月19日                                                                                           | 10:00:00 000                                                                                                 | 0.000                                                       | 0.000                                                       | -0.900                                                             | 0.900                                                       | 10.5                                                 | 53.0                                                 |            |  |
| 13                                | 2011年11月19日                                                                                           | 10:00:00.000                                                                                                 | -0.100                                                      | 0.000                                                       | -0.900                                                             | 0.906                                                       | 18.5                                                 | 53.0                                                 |            |  |
| 5<br>6<br>7<br>8<br>9<br>10<br>11 | 2011年11月19日<br>2011年11月19日<br>2011年11月19日<br>2011年11月19日<br>2011年11月19日<br>2011年11月19日<br>2011年11月19日 | 09:20:00.000<br>09:25:00.000<br>09:30:00.000<br>09:35:00.000<br>09:40:00.000<br>09:45:00.000<br>09:50:00.000 | 0.000<br>0.000<br>0.000<br>0.000<br>0.000<br>0.000<br>0.000 | 0.000<br>0.000<br>0.000<br>0.000<br>0.000<br>0.000<br>0.000 | -0.900<br>-0.900<br>-0.900<br>-0.900<br>-0.900<br>-0.900<br>-0.900 | 0.900<br>0.900<br>0.900<br>0.900<br>0.900<br>0.900<br>0.900 | 20.7<br>20.3<br>20.0<br>19.6<br>19.4<br>19.1<br>18.9 | 54.0<br>54.0<br>53.0<br>53.0<br>53.0<br>53.0<br>53.0 |            |  |

## リストのコピー

◆ リスト上で右クリックするとメニューが表示されます。
 [コピー]をクリックすると選択中のデータを CSV 形式でコピーします。

| V | Y軸    | ☑ Z軸   | 🔽 合力   | ☑ 温度(℃) | 🔽 湿度(%)         | 備考 |  |
|---|-------|--------|--------|---------|-----------------|----|--|
| - | 3.100 | 7.400  | 10.517 | 23.1    | 51.0            |    |  |
|   | 0.000 | -0.900 | 0.900  | 22.3    | 54.0            |    |  |
|   | 0.000 | -1.100 | 1.100  | 21.7    | 54.0            |    |  |
|   | 0.000 | -0.900 | 0.900  | ₹-      | -クを付ける(M        |    |  |
|   | 0.000 | -0.900 | 0.900  | ₹-      | -クを解除(U)        |    |  |
|   | 0.000 | -0.900 | 0.900  | t       | ≟-(C)           |    |  |
|   | 0.000 | -0.900 | 0.900  | 運動      | 尺行削除(D)         | N. |  |
|   | 0.000 | -0.900 | 0.900  | 選払      | 尺を反転(I)         |    |  |
|   | 0.000 | -0.900 | 0.900  | 全7      | て選択(A)          |    |  |
|   | 0.000 | -0.900 | 0.900  | -       | - ク行を選択(S)      |    |  |
|   | 0.000 | -0.900 | 0.900  | 抽题      | よ<br>出行を選択(B)   |    |  |
|   | 0.000 | -0.900 | 0.900  |         | 受けた判除(に)        |    |  |
|   | 0.000 | -0.900 | 0.906  |         | +>1J.C.H3kkt(⊏) |    |  |
|   | 0.000 | -0.900 | 0.906  | 18.3    | 53.0            |    |  |

# リストの削除

◆ リスト上で右クリックするとメニューが表示されます。 [削除]をクリックするとダイアログが表示されます。

| V Y軸   | ☑ Z軸   | ☑ 合力   | ☑ 温度( | ℃)     | ☑ 湿度(%)        | 備考 |
|--------|--------|--------|-------|--------|----------------|----|
| -3.100 | 7.400  | 10.517 | 2     | 3.1    | 51.0           |    |
| 0.000  | -0.900 | 0.900  | 2     | 2.3    | 54.0           |    |
| 0.000  | -1.100 | 1.100  |       |        | - / かたけ - / N  | 1) |
| 0.000  | -0.900 | 0.900  |       | -<br>- | - 力を解除(11)     | 0  |
| 0.000  | -0.900 | 0.900  |       |        | > c_/3+K/s (0) |    |
| 0.000  | -0.900 | 0.900  |       | ⊐Ŀ     | ≟−(C)          |    |
| 0.000  | -0.900 | 0.900  |       | 遥护     | 尺行削除(D)        | A. |
| 0.000  | -0.900 | 0.900  |       | 選択     | Rを反転(I)        |    |
| 0.000  | -0.900 | 0.900  |       | 全7     | C選択(A)         |    |
| 0.000  | -0.900 | 0.900  |       | ₹-     | -ク行を選択(S       | )  |
| 0.000  | -0.900 | 0.900  |       | 抽出     | 出行を選択(B)       |    |
| 0.000  | -0.900 | 0.900  |       | 異常     | 詳行を削除(E)       |    |
| 0.000  | -0.900 | 0.906  | - 1   | 8.5    | 53.0           |    |
| 0.000  | -0.900 | 0.906  | 1     | 8.3    | 53.0           |    |

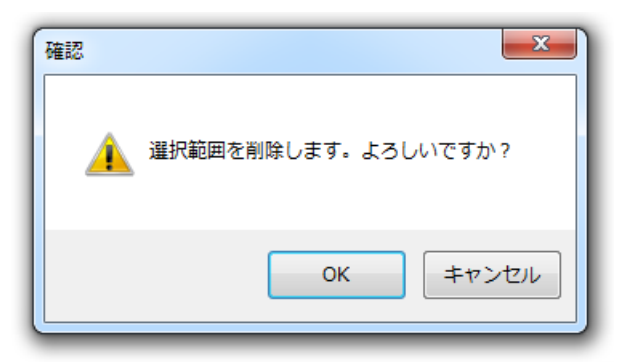

OK ボタンをクリックすると選択中のデータを削除します。

## リストの選択を反転

◆ リスト上で右クリックするとメニューが表示されます。
 [選択を反転]をクリックすると選択中のデータ以外を全て選択します。

| No.                                                                                      | 日付                                                                                                    | 時刻                                                                                                    | ✓ X軸                                                                                                    | ✓ Y軸                                                                                                    | ✓ Z軸                                                                                                    | ✓ 合力                                                                                                    | ☑ 温度(℃)                                                                                                    | ☑ 湿度(%)                                                                                                    | 備考        |
|------------------------------------------------------------------------------------------|----------------------------------------------------------------------------------------------------|----------------------------------------------------------------------------------------------------|----------------------------------------------------------------------------------------------------|----------------------------------------------------------------------------------------------------|----------------------------------------------------------------------------------------------------|----------------------------------------------------------------------------------------------------|----------------------------------------------------------------------------------------------------|----------------------------------------------------------------------------------------------------|-----------|
| 1                                                                                        | 2011年11月19日                                                                                                    | 09:00:00.000                                                                                                    | -6.800                                                                                                    | -3.100                                                                                                    | 7.400                                                                                                    | 10.517                                                                                                    | 23.1                                                                                                    | 51.0                                                                                                    |           |
| 2                                                                                        | 2011年11月19日                                                                                                    | 09:05:00.000                                                                                                    | 0.000                                                                                                    | 0.000                                                                                                    | -0.900                                                                                                    | 0.900                                                                                                    | 22.3                                                                                                    | 54.0                                                                                                    |           |
| 3                                                                                        | 2011年11月19日                                                                                                    | 09:10:00.000                                                                                                    | 0.000                                                                                                    | 0.000                                                                                                    | -1.100                                                                                                    | 1.100                                                                                                    |                                                                                                    |                                                                                                    |           |
| 4                                                                                        | 2011年11月19日                                                                                                    | 09:15:00.000                                                                                                    | 0.000                                                                                                    | 0.000                                                                                                    | -0.900                                                                                                    | 0.900                                                                                                    | × -                                                                                                    | シで110つ(門)<br>.カを留除(山)                                                                                                    |           |
| 5                                                                                        | 2011年11月19日                                                                                                    | 09:20:00.000                                                                                                    | 0.000                                                                                                    | 0.000                                                                                                    | -0.900                                                                                                    | 0.900                                                                                                    | ×-                                                                                                    | ··>·@###R(U)                                                                                                    |           |
| 6                                                                                        | 2011年11月19日                                                                                                    | 09:25:00.000                                                                                                    | 0.000                                                                                                    | 0.000                                                                                                    | -0.900                                                                                                    | 0.900                                                                                                    | ⊐Ľ                                                                                                    | -(C)                                                                                                    |           |
| 7                                                                                        | 2011年11月19日                                                                                                    | 09:30:00.000                                                                                                    | 0.000                                                                                                    | 0.000                                                                                                    | -0.900                                                                                                    | 0.900                                                                                                    | 選択                                                                                                    | 行削除(D)                                                                                                    |           |
| 8                                                                                        | 2011年11月19日                                                                                                    | 09:35:00.000                                                                                                    | 0.000                                                                                                    | 0.000                                                                                                    | -0.900                                                                                                    | 0.900                                                                                                    | 選択                                                                                                    | を反転(I)                                                                                                    |           |
| 9                                                                                        | 2011年11月19日                                                                                                    | 09:40:00.000                                                                                                    | 0.000                                                                                                    | 0.000                                                                                                    | -0.900                                                                                                    | 0.900                                                                                                    | 全て                                                                                                    | ·選択(A) <sup>し</sup>                                                                                                    | ð.        |
| 10                                                                                       | 2011年11月19日                                                                                                    | 09:45:00.000                                                                                                    | 0.000                                                                                                    | 0.000                                                                                                    | -0.900                                                                                                    | 0.900                                                                                                    | <->                                                                                                    | ・ク行を選択(S)                                                                                                    |           |
| 11                                                                                       | 2011年11月19日                                                                                                    | 09:50:00.000                                                                                                    | 0.000                                                                                                    | 0.000                                                                                                    | -0.900                                                                                                    | 0.900                                                                                                    | 抽出                                                                                                    | 行を選択(B)                                                                                                    |           |
| 12                                                                                       | 2011年11月19日                                                                                                    | 09:55:00.000                                                                                                    | 0.000                                                                                                    | 0.000                                                                                                    | -0.900                                                                                                    | 0.900                                                                                                    | 異常                                                                                                    | 行を削除(E)                                                                                                    |           |
| 13                                                                                       | 2011年11月19日                                                                                                    | 10:00:00.000                                                                                                    | -0.100                                                                                                    | 0.000                                                                                                    | -0.900                                                                                                    | 0.906                                                                                                    | 18.3                                                                                                    | 53.0                                                                                                    |           |
| 14                                                                                       | 2011年11月19日                                                                                                    | 10:05:00.000                                                                                                    | -0.100                                                                                                    | 0.000                                                                                                    | -0.900                                                                                                    | 0.906                                                                                                    | 18.3                                                                                                    | 53.0                                                                                                    |           |
|                                                                                          |                                                                                                    |                                                                                                    |                                                                                                    |                                                                                                    |                                                                                                    |                                                                                                    |                                                                                                    |                                                                                                    |           |
|                                                                                          |                                                                                                    |                                                                                                    | _                                                                                                    | _                                                                                                    | _                                                                                                    |                                                                                                    |                                                                                                    | _                                                                                                    |           |
| No.                                                                                      | 日付                                                                                                    | 時刻                                                                                                    | ✓ X軸                                                                                                    | ✓ Y軸                                                                                                    | ✓ Z軸                                                                                                    | ☑ 合力                                                                                                    | ☑ 温度(℃)                                                                                                    | ☑ 湿度(%)                                                                                                    | 備考        |
| No.                                                                                      | 日付<br>2011年11月19日                                                                                                    | 時刻<br>09:00:00.000                                                                                                    | ✓ X韓<br>-6.800                                                                                                    | ✓ Y韓<br>-3.100                                                                                                    | ✓ Z軸<br>7.400                                                                                                    | ☑ 合力<br>10.517                                                                                                    | ☑ 温度(℃)<br>23.1                                                                                                    | ☑ 湿度(%)<br>51.0                                                                                                    | 儘考        |
| No.<br>1<br>2                                                                            | 日付<br>2011年11月19日<br>2011年11月19日                                                                                                    | 時刻<br>09:00:00.000<br>09:05:00.000                                                                                                    | ✓ X韓曲<br>-6.800<br>0.000                                                                                                    | <ul><li>✓ Y韓由</li><li>-3.100</li><li>0.000</li></ul>                                                                                                    | ✓ Z韓<br>7.400<br>-0.900                                                                                                    | <ul><li>⑦ 合力</li><li>10.517</li><li>0.900</li></ul>                                                                                                    | <ul><li>☑ 温度(℃)</li><li>23.1</li><li>22.3</li></ul>                                                                                                    | <ul><li>☑ 湿度(%)</li><li>51.0</li><li>54.0</li></ul>                                                                                                    | 僅考        |
| No.<br>1<br>2<br>3                                                                       | 日付<br>2011年11月19日<br>2011年11月19日<br>2011年11月19日                                                                                                    | 時刻<br>09:00:00.000<br>09:05:00.000<br>09:10:00.000                                                                                                 | <ul><li>×軸</li><li>-6.800</li><li>0.000</li><li>0.000</li></ul>                                                                                                    | <ul> <li>Y動</li> <li>-3.100</li> <li>0.000</li> <li>0.000</li> </ul>                                                                                                    | <ul><li>Z軸</li><li>7.400</li><li>-0.900</li><li>-1.100</li></ul>                                                                                                    | 合力<br>10.517<br>0.900<br>1.100                                                                                                    | <ul> <li>☑ 温度(℃)</li> <li>23.1</li> <li>22.3</li> <li>21.7</li> </ul>                                                                                                    | <ul><li>☑ 湿度(%)</li><li>51.0</li><li>54.0</li><li>54.0</li></ul>                                                                                                    | 儒考        |
| No.<br>1<br>2<br>3<br>4                                                                  | 日付<br>2011年11月19日<br>2011年11月19日<br>2011年11月19日<br>2011年11月19日                                                                                                    | 時刻<br>09:00:00.000<br>09:05:00.000<br>09:10:00.000<br>09:15:00.000                                                                                 | ×軸<br>-6.800<br>0.000<br>0.000<br>0.000                                                                                                    | <ul> <li>Y動</li> <li>-3.100</li> <li>0.000</li> <li>0.000</li> <li>0.000</li> </ul>                                                                                                    | <ul> <li>Z     使用</li> <li>7.400</li> <li>-0.900</li> <li>-1.100</li> <li>-0.900</li> </ul>                                                                                                    | <ul> <li>合力</li> <li>10.517</li> <li>0.900</li> <li>1.100</li> <li>0.900</li> </ul>                                                                                                    | <ul> <li>温度(℃)</li> <li>23.1</li> <li>22.3</li> <li>21.7</li> <li>21.1</li> </ul>                                                                                                    | <ul><li>湿度(%)</li><li>51.0</li><li>54.0</li><li>54.0</li><li>54.0</li></ul>                                                                                                    | 備考        |
| No.<br>1<br>2<br>3<br>4<br>5                                                             | 日付<br>2011年11月19日<br>2011年11月19日<br>2011年11月19日<br>2011年11月19日<br>2011年11月19日                                                                                           | 時刻<br>09:00:00.000<br>09:05:00.000<br>09:10:00.000<br>09:15:00.000<br>09:20:00.000                                                                 | 文職<br>-6.800<br>0.000<br>0.000<br>0.000<br>0.000                                                                                                    | Y連執     -3.100     0.000     0.000     0.000     0.000     0.000                                                                                                    | <ul> <li>         Z         執         <ul> <li></li></ul></li></ul>                                                                                                    | <ul> <li>合力</li> <li>10.517</li> <li>0.900</li> <li>1.100</li> <li>0.900</li> <li>0.900</li> </ul>                                                                                                    | <ul> <li>浸度(℃)</li> <li>23.1</li> <li>22.3</li> <li>21.7</li> <li>21.1</li> <li>20.7</li> </ul>                                                                                                    | ✓ 湿度(%)<br>51.0<br>54.0<br>54.0<br>54.0<br>54.0<br>54.0                                                                                                    | 備考        |
| No.<br>1<br>2<br>3<br>4<br>5<br>6                                                        | 日付<br>2011年11月19日<br>2011年11月19日<br>2011年11月19日<br>2011年11月19日<br>2011年11月19日<br>2011年11月19日                                                                            | 時刻<br>09:00:00.000<br>09:05:00.000<br>09:10:00.000<br>09:15:00.000<br>09:20:00.000<br>09:25:00.000                                                 | ✓ X●曲<br>-6.800<br>0.000<br>0.000<br>0.000<br>0.000<br>0.000                                                                                                    | <ul> <li>Y車由</li> <li>-3.100</li> <li>0.000</li> <li>0.000</li> <li>0.000</li> <li>0.000</li> <li>0.000</li> <li>0.000</li> </ul>                                                                                                    | ✓ Z軸<br>7.400<br>-0.900<br>-1.100<br>-0.900<br>-0.900<br>-0.900                                                                                                    | <ul> <li>全力</li> <li>10.517</li> <li>0.900</li> <li>1.100</li> <li>0.900</li> <li>0.900</li> <li>0.900</li> <li>0.900</li> </ul>                                                                                                    | <ul> <li>浸度(℃)</li> <li>23.1</li> <li>22.3</li> <li>21.7</li> <li>21.1</li> <li>20.7</li> <li>20.3</li> </ul>                                                                                                   | ☑ 湿度(%)<br>51.0<br>54.0<br>54.0<br>54.0<br>54.0<br>54.0                                                                                                    | 備考        |
| No.<br>1<br>2<br>3<br>4<br>5<br>6<br>7                                                   | 日付<br>2011年11月19日<br>2011年11月19日<br>2011年11月19日<br>2011年11月19日<br>2011年11月19日<br>2011年11月19日                                                                            | 時刻<br>09:00:00.000<br>09:05:00.000<br>09:10:00.000<br>09:15:00.000<br>09:20:00.000<br>09:25:00.000<br>09:30:00.000                                 | ×軸<br>-6.800<br>0.000<br>0.000<br>0.000<br>0.000<br>0.000<br>0.000                                                                                                    | Y軸<br>-3.100<br>0.000<br>0.000<br>0.000<br>0.000<br>0.000<br>0.000                                                                                                    | <ul> <li>Z軸</li> <li>7.400</li> <li>-0.900</li> <li>-1.100</li> <li>-0.900</li> <li>-0.900</li> <li>-0.900</li> <li>-0.900</li> </ul>                                                                                                    | <ul> <li></li></ul>                                                                                                    | <ul> <li>図 温度(℃)</li> <li>23.1</li> <li>22.3</li> <li>21.7</li> <li>21.1</li> <li>20.7</li> <li>20.3</li> <li>20.0</li> </ul>                                                                                   | <ul> <li>✓ 温度(%)</li> <li>51.0</li> <li>54.0</li> <li>54.0</li> <li>54.0</li> <li>54.0</li> <li>54.0</li> <li>54.0</li> <li>54.0</li> <li>53.0</li> </ul>                                           | 備考        |
| No.<br>1<br>2<br>3<br>4<br>5<br>6<br>7<br>8                                              | 日付<br>2011年11月19日<br>2011年11月19日<br>2011年11月19日<br>2011年11月19日<br>2011年11月19日<br>2011年11月19日<br>2011年11月19日                                                             | 時刻<br>09:00:00.000<br>09:05:00.000<br>09:10:00.000<br>09:15:00.000<br>09:25:00.000<br>09:30:00.000<br>09:35:00.000                                 | ×軸<br>-6.800<br>0.000<br>0.000<br>0.000<br>0.000<br>0.000<br>0.000<br>0.000                                                                                                    | <ul> <li>Y軸</li> <li>-3.100</li> <li>0.000</li> <li>0.000</li> <li>0.000</li> <li>0.000</li> <li>0.000</li> <li>0.000</li> <li>0.000</li> <li>0.000</li> </ul>                                                                                                    | <ul> <li>乙軸</li> <li>7.400</li> <li>-0.900</li> <li>-1.100</li> <li>-0.900</li> <li>-0.900</li> <li>-0.900</li> <li>-0.900</li> <li>-0.900</li> </ul>                                                                                                    | <ul> <li>         合力         10.517         0.900         1.100         0.900         0.900         0.900         0.900         0.900         0.900         0.900         0.900         0.900         0.900         0.900         0.900         0.900         0.900         0.900         0.900         0.900         0.900         0.900         0.900         0.900         0.900         0.900         0.900         0.900         0.900         0.900         0.900         0.900         0.900         0.900         0.900         0.900         0.900         0.900         0.900         0.900         0.900         0.900         0.900         0.900         0.900         0.900         0.900         0.900         0.900         0.900         0.900         0.900         0.900         0.900         0.900         0.900         0.900         0.900         0.900         0.900         0.900         0.900         0.900         0.900         0.900         0.900         0.900         0.900         0.900         0.900         0.900         0.900         0.900         0.900         0.900         0.900         0.900         0.900         0.900         0.900         0.900         0.900         0.900         0.900         0.900         0.900         0.900         0.900         0.900         0.900         0.900         0.900         0.900         0.900         0.900         0.900</li></ul> | <ul> <li>✓ 温度(℃)</li> <li>23.1</li> <li>22.3</li> <li>21.7</li> <li>21.1</li> <li>20.7</li> <li>20.3</li> <li>20.0</li> <li>19.6</li> </ul>                                                                     | ☑ 湿度(%)<br>51.0<br>54.0<br>54.0<br>54.0<br>54.0<br>54.0<br>54.0<br>53.0<br>53.0                                                                                                    | 備考        |
| No.<br>1<br>2<br>3<br>4<br>5<br>6<br>7<br>8<br>9                                         | 日付<br>2011年11月19日<br>2011年11月19日<br>2011年11月19日<br>2011年11月19日<br>2011年11月19日<br>2011年11月19日<br>2011年11月19日<br>2011年11月19日                                              | 時刻<br>09:00:00.000<br>09:05:00.000<br>09:10:00.000<br>09:15:00.000<br>09:25:00.000<br>09:25:00.000<br>09:35:00.000<br>09:35:00.000                 | ✓         X∰           -6.800         0.000           0.000         0.000           0.000         0.000           0.000         0.000           0.000         0.000           0.000         0.000           0.000         0.000           0.000         0.000                                                                                                    | ▼●曲           -3.100           0.000           0.000           0.000           0.000           0.000           0.000           0.000           0.000           0.000           0.000           0.000           0.000           0.000           0.000                                                                                                    | ✓     Zật       7.400       -0.900       -1.100       -0.900       -0.900       -0.900       -0.900       -0.900       -0.900       -0.900       -0.900                                                                                                    | <ul> <li>図 合力</li> <li>10.517</li> <li>0.900</li> <li>1.100</li> <li>0.900</li> <li>0.900</li> <li>0.900</li> <li>0.900</li> <li>0.900</li> <li>0.900</li> <li>0.900</li> <li>0.900</li> </ul>                                                                                                    | <ul> <li>☑ 温度(℃)</li> <li>23.1</li> <li>22.3</li> <li>21.7</li> <li>21.1</li> <li>20.7</li> <li>20.3</li> <li>20.0</li> <li>19.6</li> <li>19.4</li> </ul>                                                       | <ul> <li>☑ 邊度(%)</li> <li>51.0</li> <li>54.0</li> <li>54.0</li> <li>54.0</li> <li>54.0</li> <li>54.0</li> <li>53.0</li> <li>53.0</li> <li>53.0</li> </ul>                                           | <b>保考</b> |
| No.<br>1<br>2<br>3<br>4<br>4<br>5<br>6<br>6<br>7<br>8<br>9<br>9<br>10                    | 日付<br>2011年11月19日<br>2011年11月19日<br>2011年11月19日<br>2011年11月19日<br>2011年11月19日<br>2011年11月19日<br>2011年11月19日<br>2011年11月19日<br>2011年11月19日                               | 時刻<br>09:00:00.000<br>09:05:00.000<br>09:10:00.000<br>09:15:00.000<br>09:25:00.000<br>09:35:00.000<br>09:45:00.000                                 | ▼         X®           -6.800         0.000           0.000         0.000           0.000         0.000           0.000         0.000           0.000         0.000           0.000         0.000           0.000         0.000           0.000         0.000           0.000         0.000                                                                                          | ✓         Y∰           -3.100         0.000           0.000         0.000           0.000         0.000           0.000         0.000           0.000         0.000           0.000         0.000           0.000         0.000           0.000         0.000           0.000         0.000                                                                         | ☑         Z∰           7.400         -0.900           -1.100         -0.900           -0.900         -0.900           -0.900         -0.900           -0.900         -0.900           -0.900         -0.900                                                                  | <ul> <li>図 合力     <li>10.517</li> <li>0.900</li> <li>1.100</li> <li>0.900</li> <li>0.900</li> <li>0.900</li> <li>0.900</li> <li>0.900</li> <li>0.900</li> <li>0.900</li> <li>0.900</li> <li>0.900</li> <li>0.900</li> </li></ul>                                                                                                    | <ul> <li>図 温度(℃)</li> <li>23.1</li> <li>22.3</li> <li>21.7</li> <li>21.1</li> <li>20.7</li> <li>20.3</li> <li>20.0</li> <li>19.6</li> <li>19.4</li> <li>19.1</li> </ul>                                         | <ul> <li>✓ 温度(%)</li> <li>51.0</li> <li>54.0</li> <li>54.0</li> <li>54.0</li> <li>54.0</li> <li>54.0</li> <li>54.0</li> <li>53.0</li> <li>53.0</li> <li>53.0</li> </ul>                             | <b>備考</b> |
| No.<br>1<br>2<br>3<br>4<br>5<br>6<br>6<br>7<br>8<br>9<br>9<br>10<br>11                   | 日付<br>2011年11月19日<br>2011年11月19日<br>2011年11月19日<br>2011年11月19日<br>2011年11月19日<br>2011年11月19日<br>2011年11月19日<br>2011年11月19日<br>2011年11月19日<br>2011年11月19日                | 時刻<br>09:00:00.000<br>09:05:00.000<br>09:10:00.000<br>09:25:00.000<br>09:25:00.000<br>09:35:00.000<br>09:45:00.000<br>09:45:00.000                 | ▼         X®           -6.800         0.000           0.000         0.000           0.000         0.000           0.000         0.000           0.000         0.000           0.000         0.000           0.000         0.000           0.000         0.000           0.000         0.000                                                                                          | ▼∰           -3.100           0.000           0.000           0.000           0.000           0.000           0.000           0.000           0.000           0.000           0.000           0.000           0.000           0.000           0.000           0.000           0.000           0.000           0.000           0.000           0.000                 | <ul> <li>✓ Z∯</li> <li>7.400</li> <li>-0.900</li> <li>-1.100</li> <li>-0.900</li> <li>-0.900</li> <li>-0.900</li> <li>-0.900</li> <li>-0.900</li> <li>-0.900</li> <li>-0.900</li> <li>-0.900</li> <li>-0.900</li> <li>-0.900</li> <li>-0.900</li> <li>-0.900</li> </ul>      | <ul> <li>              日か             10.517             0.900             1.100             0.900             0.900</li></ul>                                                                                                    | <ul> <li>✓ 温度(℃)</li> <li>23.1</li> <li>22.3</li> <li>21.7</li> <li>21.1</li> <li>20.7</li> <li>20.3</li> <li>20.0</li> <li>19.6</li> <li>19.4</li> <li>19.1</li> <li>18.9</li> </ul>                           | <ul> <li>✓ 温度(%)</li> <li>51.0</li> <li>54.0</li> <li>54.0</li> <li>54.0</li> <li>54.0</li> <li>54.0</li> <li>54.0</li> <li>53.0</li> <li>53.0</li> <li>53.0</li> <li>53.0</li> <li>53.0</li> </ul> | 備考<br>    |
| No.<br>1<br>2<br>3<br>4<br>5<br>6<br>6<br>7<br>8<br>9<br>9<br>10<br>11<br>11             | 日付<br>2011年11月19日<br>2011年11月19日<br>2011年11月19日<br>2011年11月19日<br>2011年11月19日<br>2011年11月19日<br>2011年11月19日<br>2011年11月19日<br>2011年11月19日<br>2011年11月19日                | 時刻<br>09:00:00.000<br>09:05:00.000<br>09:15:00.000<br>09:25:00.000<br>09:30:00.000<br>09:30:00.000<br>09:40:00.000<br>09:40:00.000<br>09:55:00.000 | ✓         X           -6.800         0.000           0.000         0.000           0.000         0.000           0.000         0.000           0.000         0.000           0.000         0.000           0.000         0.000           0.000         0.000           0.000         0.000           0.000         0.000           0.000         0.000           0.000         0.000 | ▼∰           -3.100           0.000           0.000           0.000           0.000           0.000           0.000           0.000           0.000           0.000           0.000           0.000           0.000           0.000           0.000           0.000           0.000           0.000           0.000           0.000           0.000           0.000 | ☑ 2∰<br>7.400<br>-0.900<br>-1.100<br>-0.900<br>-0.900<br>-0.900<br>-0.900<br>-0.900<br>-0.900<br>-0.900<br>-0.900<br>-0.900<br>-0.900                                                                                                    | <ul> <li>✓ 合力</li> <li>10.517</li> <li>0.900</li> <li>1.100</li> <li>0.900</li> <li>0.900</li> </ul>                                                                                                    | <ul> <li>☑ 温度(℃)</li> <li>23.1</li> <li>22.3</li> <li>21.7</li> <li>21.1</li> <li>20.7</li> <li>20.3</li> <li>20.0</li> <li>19.6</li> <li>19.4</li> <li>19.1</li> <li>18.9</li> <li>18.6</li> </ul>             | ☑ 湿度(%)<br>51.0<br>54.0<br>54.0<br>54.0<br>54.0<br>54.0<br>53.0<br>53.0<br>53.0<br>53.0<br>53.0<br>53.0<br>53.0                                                                                     | 備考        |
| No.<br>1<br>2<br>3<br>4<br>5<br>6<br>6<br>7<br>7<br>8<br>9<br>10<br>11<br>11<br>12<br>13 | 日付<br>2011年11月19日<br>2011年11月19日<br>2011年11月19日<br>2011年11月19日<br>2011年11月19日<br>2011年11月19日<br>2011年11月19日<br>2011年11月19日<br>2011年11月19日<br>2011年11月19日<br>2011年11月19日 | 時刻<br>09:00:00:00<br>09:05:00:00<br>09:15:00:000<br>09:15:00:000<br>09:25:00:000<br>09:35:00:000<br>09:45:00:000<br>09:45:00:000<br>09:55:00:000   | ✓         Xmm           -6.800         0.000           0.000         0.000           0.000         0.000           0.000         0.000           0.000         0.000           0.000         0.000           0.000         0.000           0.000         0.000           0.000         0.000           0.000         0.000           0.000         0.000                             | ▼∰           -3.100           0.000           0.000           0.000           0.000           0.000           0.000           0.000           0.000           0.000           0.000           0.000           0.000           0.000           0.000           0.000           0.000           0.000           0.000                                                 | ▼         Z##           7.400         -0.900           -1.100         -0.900           -0.900         -0.900           -0.900         -0.900           -0.900         -0.900           -0.900         -0.900           -0.900         -0.900           -0.900         -0.900 | <ul> <li>✓ 合力</li> <li>10.517</li> <li>0.900</li> <li>1.100</li> <li>0.900</li> <li>0.900</li> </ul>                                                                                                    | <ul> <li>温度(て)</li> <li>23.1</li> <li>22.3</li> <li>21.7</li> <li>21.1</li> <li>20.7</li> <li>20.3</li> <li>20.0</li> <li>19.6</li> <li>19.4</li> <li>19.1</li> <li>18.9</li> <li>18.6</li> <li>18.5</li> </ul> | ☑ 温度(%)<br>51.0<br>54.0<br>54.0<br>54.0<br>54.0<br>54.0<br>53.0<br>53.0<br>53.0<br>53.0<br>53.0<br>53.0<br>53.0<br>53                                                                               | 備考<br>    |

## リストを全て選択

◆ リスト上で右クリックするとメニューが表示されます。
 [全て選択]をクリックすると全てのデータを選択します。

| No. | 日付          | 時刻           | ✓ X軸   | ✓ Y軸   | ✓ Z軸   | ☑ 合力   | V | 温度(℃)  | 🔽 湿度(%)                 | 備考 |
|-----|-------------|--------------|--------|--------|--------|--------|---|--------|-------------------------|----|
| 1   | 2011年11月19日 | 09:00:00.000 | -6.800 | -3.100 | 7.400  | 10.517 |   | 23.1   | 51.0                    |    |
| 2   | 2011年11月19日 | 09:05:00.000 | 0.000  | 0.000  | -0.900 | 0.900  |   | 22.3   | 54.0                    |    |
| 3   | 2011年11月19日 | 09:10:00.000 | 0.000  | 0.000  | -1.100 | 1.100  | Γ | - 11 T | ころ へんし ころ した は (ナス (M)) |    |
| 4   | 2011年11月19日 | 09:15:00.000 | 0.000  | 0.000  | -0.900 | 0.900  |   | ×-     | クを110つ(円)<br>力を紹除(山)    |    |
| 5   | 2011年11月19日 | 09:20:00.000 | 0.000  | 0.000  | -0.900 | 0.900  |   | ×      | ·2·@####(0)             |    |
| 6   | 2011年11月19日 | 09:25:00.000 | 0.000  | 0.000  | -0.900 | 0.900  |   | 32     | —(C)                    |    |
| 7   | 2011年11月19日 | 09:30:00.000 | 0.000  | 0.000  | -0.900 | 0.900  |   | 選択     | 行削除(D)                  |    |
| 8   | 2011年11月19日 | 09:35:00.000 | 0.000  | 0.000  | -0.900 | 0.900  |   | 選択     | を反転(I)                  |    |
| 9   | 2011年11月19日 | 09:40:00.000 | 0.000  | 0.000  | -0.900 | 0.900  |   | 全て     | 遥択(A)                   |    |
| 10  | 2011年11月19日 | 09:45:00.000 | 0.000  | 0.000  | -0.900 | 0.900  |   | マ-     | ク行を選択(S)                | 12 |
| 11  | 2011年11月19日 | 09:50:00.000 | 0.000  | 0.000  | -0.900 | 0.900  |   | 抽出     | 行を選択(B)                 |    |
| 12  | 2011年11月19日 | 09:55:00.000 | 0.000  | 0.000  | -0.900 | 0.900  |   | 異常     | 行を削除(E)                 |    |
| 13  | 2011年11月19日 | 10:00:00.000 | -0.100 | 0.000  | -0.900 | 0.906  | L | 10.5   | 55.0                    |    |
| 14  | 2011年11月19日 | 10:05:00.000 | -0.100 | 0.000  | -0.900 | 0.906  |   | 18.3   | 53.0                    |    |

| No. | 日付          | 時刻           | ✓ X軸   | ✓ Y軸   | ✓ Z軸   | ☑ 合力   | ☑ 温度(℃) | ☑ 湿度(%) | 備考 |
|-----|-------------|--------------|--------|--------|--------|--------|---------|---------|----|
| 1   | 2011年11月19日 | 09:00:00.000 | -6.800 | -3.100 | 7.400  | 10.517 | 23.1    | 51.0    |    |
| 2   | 2011年11月19日 | 09:05:00.000 | 0.000  | 0.000  | -0.900 | 0.900  | 22.3    | 54.0    |    |
| 3   | 2011年11月19日 | 09:10:00.000 | 0.000  | 0.000  | -1.100 | 1.100  | 21.7    | 54.0    |    |
| 4   | 2011年11月19日 | 09:15:00.000 | 0.000  | 0.000  | -0.900 | 0.900  | 21.1    | 54.0    |    |
| 5   | 2011年11月19日 | 09:20:00.000 | 0.000  | 0.000  | -0.900 | 0.900  | 20.7    | 54.0    |    |
| 6   | 2011年11月19日 | 09:25:00.000 | 0.000  | 0.000  | -0.900 | 0.900  | 20.3    | 54.0    |    |
| 7   | 2011年11月19日 | 09:30:00.000 | 0.000  | 0.000  | -0.900 | 0.900  | 20.0    | 53.0    |    |
| 8   | 2011年11月19日 | 09:35:00.000 | 0.000  | 0.000  | -0.900 | 0.900  | 19.6    | 53.0    |    |
| 9   | 2011年11月19日 | 09:40:00.000 | 0.000  | 0.000  | -0.900 | 0.900  | 19.4    | 53.0    |    |
| 10  | 2011年11月19日 | 09:45:00.000 | 0.000  | 0.000  | -0.900 | 0.900  | 19.1    | 53.0    |    |
| 11  | 2011年11月19日 | 09:50:00.000 | 0.000  | 0.000  | -0.900 | 0.900  | 18.9    | 53.0    |    |
| 12  | 2011年11月19日 | 09:55:00.000 | 0.000  | 0.000  | -0.900 | 0.900  | 18.6    |         |    |
| 13  | 2011年11月19日 | 10:00:00.000 | -0.100 | 0.000  | -0.900 | 0.906  | 18.5    | 53.0    |    |
| 14  | 2011年11月19日 | 10:05:00.000 | -0.100 | 0.000  | -0.900 | 0.906  | 18.3    | 53.0    |    |

# リストのマーク行を選択

◆ リスト上で右クリックするとメニューが表示されます。
 [マーク行を選択]をクリックするとマークの付いた行を全て選択します。

| No. | 日付          | 時刻           | ✓ X軸   | ✓ Y軸   | ✓ Z軸   | ✓ 合力   | ☑ 温度(℃) | 🔽 湿度(%)       | 備考   | _ |
|-----|-------------|--------------|--------|--------|--------|--------|---------|---------------|------|---|
| 1   | 2011年11月19日 | 09:00:00.000 | -6.800 | -3.100 | 7.400  | 10.517 | 23.1    | 51.0          |      |   |
| 2   | 2011年11月19日 | 09:05:00.000 | 0.000  | 0.000  | -0.900 | 0.900  | 22.3    | 54.0          |      |   |
| 3   | 2011年11月19日 | 09:10:00.000 | 0.000  | 0.000  | -1.100 | 1.100  | 21.7    | 54 0          |      |   |
| 4   | 2011年11月19日 | 09:15:00.000 | 0.000  | 0.000  | -0.900 | 0.900  | -       | -クを付ける(M      | )    |   |
| 5   | 2011年11月19日 | 09:20:00.000 | 0.000  | 0.000  | -0.900 | 0.900  | ~-      | -クを解味(U)      |      |   |
| 6   | 2011年11月19日 | 09:25:00.000 | 0.000  | 0.000  | -0.900 | 0.900  | ⊐Ŀ      | <u>²-(</u> C) |      |   |
| 7   | 2011年11月19日 | 09:30:00.000 | 0.000  | 0.000  | -0.900 | 0.900  | 遥折      | 代行削除(D)       |      |   |
| 8   | 2011年11月19日 | 09:35:00.000 | 0.000  | 0.000  | -0.900 | 0.900  | 選択      | Rを反転(I)       |      |   |
| 9   | 2011年11月19日 | 09:40:00.000 | 0.000  | 0.000  | -0.900 | 0.900  | 全7      | [遥択(A)        |      |   |
| 10  | 2011年11月19日 | 09:45:00.000 | 0.000  | 0.000  | -0.900 | 0.900  | マ-      | -ク行を選択(S)     |      |   |
| 11  | 2011年11月19日 | 09:50:00.000 | 0.000  | 0.000  | -0.900 | 0.900  | 抽出      | 出行を選択(B)      | ris, |   |
| 12  | 2011年11月19日 | 09:55:00.000 | 0.000  | 0.000  | -0.900 | 0.900  | 思想      | 約5字を削除(F)     |      |   |
| 13  | 2011年11月19日 | 10:00:00.000 | -0.100 | 0.000  | -0.900 | 0.906  |         | and Granks(C) |      |   |
| 14  | 2011年11月19日 | 10:05:00.000 | -0.100 | 0.000  | -0.900 | 0.906  | 18.3    | 53.0          |      |   |

| No. | 日付          | 時刻           | ✓ X軸   | ✓ Y軸   | ✓ Z軸   | ☑ 合力   | ☑ 温度(℃) | ☑ 湿度(%) | 備考 |
|-----|-------------|--------------|--------|--------|--------|--------|---------|---------|----|
| 1   | 2011年11月19日 | 09:00:00.000 | -6.800 | -3.100 | 7.400  | 10.517 | 23.1    | 51.0    |    |
| 2   | 2011年11月19日 | 09:05:00.000 | 0.000  | 0.000  | -0.900 | 0.900  | 22.3    | 54.0    |    |
| 3   | 2011年11月19日 | 09:10:00.000 | 0.000  | 0.000  | -1.100 | 1.100  | 21.7    | 54.0    |    |
| 4   | 2011年11月19日 | 09:15:00.000 | 0.000  | 0.000  | -0.900 | 0.900  | 21.1    | 54.0    |    |
| 5   | 2011年11月19日 | 09:20:00.000 | 0.000  | 0.000  | -0.900 | 0.900  | 20.7    | 54.0    |    |
| 6   | 2011年11月19日 | 09:25:00.000 | 0.000  | 0.000  | -0.900 | 0.900  | 20.3    | 54.0    |    |
| 7   | 2011年11月19日 | 09:30:00.000 | 0.000  | 0.000  | -0.900 | 0.900  | 20.0    | 53.0    |    |
| 8   | 2011年11月19日 | 09:35:00.000 | 0.000  | 0.000  | -0.900 | 0.900  | 19.6    | 53.0    |    |
| 9   | 2011年11月19日 | 09:40:00.000 |        | 0.000  | -0.900 | 0.900  | 19.4    | 53.0    |    |
| 10  | 2011年11月19日 | 09:45:00.000 | 0.000  | 0.000  | -0.900 | 0.900  | 19.1    | 53.0    |    |
| 11  | 2011年11月19日 | 09:50:00.000 | 0.000  | 0.000  | -0.900 | 0.900  | 18.9    | 53.0    |    |
| 12  | 2011年11月19日 | 09:55:00.000 | 0.000  | 0.000  | -0.900 | 0.900  | 18.6    | 53.0    |    |
| 13  | 2011年11月19日 | 10:00:00.000 | -0.100 | 0.000  | -0.900 | 0.906  | 18.5    | 53.0    |    |
| 14  | 2011年11月19日 | 10:05:00.000 | -0.100 | 0.000  | -0.900 | 0.906  | 18.3    | 53.0    |    |

# リストの抽出行を選択

◆ リスト上で右クリックするとメニューが表示されます。
 [抽出行を選択]をクリックすると抽出行を選択します。

| No. | 日付          | 時刻           | ✓ X軸   | ✓ Y軸   | ✓ Z軸   | ☑ 合力   | ☑ 温度(℃) | ☑ 湿度(%)         | 備考  |
|-----|-------------|--------------|--------|--------|--------|--------|---------|-----------------|-----|
| 1   | 2011年11月19日 | 09:00:00.000 | -6.800 | -3.100 | 7.400  | 10.517 | 23.1    | 51.0            |     |
| 2   | 2011年11月19日 | 09:05:00.000 | 0.000  | 0.000  | -0.900 | 0.900  | 22.3    | 54.0            |     |
| 3   | 2011年11月19日 | 09:10:00.000 | 0.000  | 0.000  | -1.100 | 1.100  | 21.7    | 54.0            |     |
| 4   | 2011年11月19日 | 09:15:00.000 | 0.000  | 0.000  | -0.900 | 0.900  | 21.1    | 54.0            |     |
| 5   | 2011年11月19日 | 09:20:00.000 | 0.000  | 0.000  | -0.900 | 0.900  | 20.7    | 54.0            |     |
| 6   | 2011年11月19日 | 09:25:00.000 | 0.000  | 0.000  | -0.900 | 0.900  | 20.3    | 54 0            |     |
| 7   | 2011年11月19日 | 09:30:00.000 | 0.000  | 0.000  | -0.900 | 0.900  |         | マークを付ける(        | (M) |
| 8   | 2011年11月19日 | 09:35:00.000 | 0.000  | 0.000  | -0.900 | 0.900  |         | <ークを解除(U        | )   |
| 9   | 2011年11月19日 | 09:40:00.000 | 0.000  | 0.000  | -0.900 | 0.900  | =       | コピー(C)          |     |
| 10  | 2011年11月19日 | 09:45:00.000 | 0.000  | 0.000  | -0.900 | 0.900  | ŭ       | 崔択行削除(D)        |     |
| 11  | 2011年11月19日 | 09:50:00.000 | 0.000  | 0.000  | -0.900 | 0.900  | i       | 崔択を反転(I)        |     |
| 12  | 2011年11月19日 | 09:55:00.000 | 0.000  | 0.000  | -0.900 | 0.900  | 4       | ≧て選択(A)         |     |
| 13  | 2011年11月19日 | 10:00:00.000 | -0.100 | 0.000  | -0.900 | 0.906  |         | 、・<br>マーク行を選択(  | (S) |
| 14  | 2011年11月19日 | 10:05:00.000 | -0.100 | 0.000  | -0.900 | 0.906  | ł       | 由出行を選択(B        | ) N |
| 15  | 2011年11月19日 | 10:10:00.000 | 0.000  | 0.000  | -0.900 | 0.900  |         | ・・<br>見世にを削除(に) | hà  |
| 16  | 2011年11月19日 | 10:15:00.000 | 0.000  | 0.000  | -0.900 | 0.900  | -2010   | そ(中1)でに用りは(に)   |     |
| 4.7 |             |              |        |        |        |        |         |                 |     |

| No. | 日付          | 時刻           | ✓ X軸   | ✓ Y軸   | ✓ Z軸   | ☑ 合力   | ☑ 温度(℃) | ☑ 湿度(%) | 備考 |
|-----|-------------|--------------|--------|--------|--------|--------|---------|---------|----|
| 1   | 2011年11月19日 | 09:00:00.000 | -6.800 | -3.100 | 7.400  | 10.517 | 23.1    | 51.0    |    |
| 2   | 2011年11月19日 | 09:05:00.000 | 0.000  | 0.000  | -0.900 | 0.900  | 22.3    | 54.0    |    |
| 3   | 2011年11月19日 | 09:10:00.000 | 0.000  | 0.000  | -1.100 | 1.100  | 21.7    | 54.0    |    |
| 4   | 2011年11月19日 | 09:15:00.000 | 0.000  | 0.000  | -0.900 | 0.900  | 21.1    | 54.0    |    |
| 5   | 2011年11月19日 | 09:20:00.000 | 0.000  | 0.000  | -0.900 | 0.900  | 20.7    | 54.0    |    |
| 6   | 2011年11月19日 | 09:25:00.000 | 0.000  | 0.000  | -0.900 | 0.900  | 20.3    | 54.0    |    |
| 7   | 2011年11月19日 | 09:30:00.000 | 0.000  | 0.000  | -0.900 | 0.900  | 20.0    | 53.0    |    |
| 8   | 2011年11月19日 | 09:35:00.000 | 0.000  | 0.000  | -0.900 | 0.900  | 19.6    | 53.0    |    |
| 9   | 2011年11月19日 | 09:40:00.000 | 0.000  | 0.000  | -0.900 | 0.900  | 19.4    | 53.0    |    |
| 10  | 2011年11月19日 | 09:45:00.000 | 0.000  | 0.000  | -0.900 | 0.900  | 19.1    | 53.0    |    |
| 11  | 2011年11月19日 | 09:50:00.000 | 0.000  | 0.000  | -0.900 | 0.900  | 18.9    | 53.0    |    |
| 12  | 2011年11月19日 | 09:55:00.000 | 0.000  | 0.000  | -0.900 | 0.900  | 18.6    | 53.0    |    |
| 13  | 2011年11月19日 | 10:00:00.000 | -0.100 | 0.000  | -0.900 | 0.906  | 18.5    | 53.0    |    |
| 14  | 2011年11月19日 | 10:05:00.000 | -0.100 | 0.000  | -0.900 | 0.906  | 18.3    | 53.0    |    |

## リストの異常行を削除

◆ リスト上で右クリックするとメニューが表示されます。
 [異常行を削除]をクリックするとダイアログが表示されます。

| V Y軸   | ✓ Z軸   | ☑ 合力   | ☑ 温度(℃)   | 🔽 湿度(%)                | 備考 |  |  |
|--------|--------|--------|-----------|------------------------|----|--|--|
| -3.100 | 7.400  | 10.517 | 23.1      | 51.0                   |    |  |  |
| 0.000  | -0.900 | 0.900  | 22.3      | 54.0                   |    |  |  |
| 0.000  | -1.100 | 1.100  | 21.7      | <u>540</u><br>クを付ける(M) |    |  |  |
| 0.000  | -0.900 | 0.900  | ~-        | シで130つ(M)<br>.カを紹吟(山)  |    |  |  |
| 0.000  | -0.900 | 0.900  | ~-        | マークを解除(0)              |    |  |  |
| 0.000  | -0.900 | 0.900  | 22        | コピー(C)                 |    |  |  |
| 0.000  | -0.900 | 0.900  | 選択        | 選択行削除(D)               |    |  |  |
| 0.000  | -0.900 | 0.900  | 選択        | 選択を反転(I)               |    |  |  |
| 0.000  | -0.900 | 0.900  | <u>全て</u> | 全て選択(A)                |    |  |  |
| 0.000  | -0.900 | 0.900  | マー        | マーク行を選択(S)             |    |  |  |
| 0.000  | -0.900 | 0.900  | 抽出        | 抽出行を選択(B)              |    |  |  |
| 0.000  | -0.900 | 0.900  | 異堂        | :行を削除(F)               | N  |  |  |
| 0.000  | -0.900 | 0.906  | 10.0      | 00.0                   | 1  |  |  |
| 0.000  | -0.900 | 0.906  | 18.3      | 53.0                   |    |  |  |

| 確認 | ×                           |
|----|-----------------------------|
| Â  | 時刻データに異常のある行を削除します。よろしいですか? |
|    | OK キャンセル                    |

OK ボタンをクリックすると時刻データに異常のある行を削除します。

# リストの備考欄に入力する

#### ◆ リスト上でダブルクリックすると備考欄に入力できます。

| No. | 日付          | 時刻           | ✓ X軸   | ✓ Y軸   | ✓ Z軸   | ☑ 合力   | ☑ 温度(℃) | ☑ 湿度(%) | 備考                 |
|-----|-------------|--------------|--------|--------|--------|--------|---------|---------|--------------------|
| 1   | 2011年11月19日 | 09:00:00.000 | -6.800 | -3.100 | 7.400  | 10.517 | 23.1    | 51.0    |                    |
| 2   | 2011年11月19日 | 09:05:00.000 | 0.000  | 0.000  | -0.900 | 0.900  | 22.3    | 54.0    |                    |
| 3   | 2011年11月19日 | 09:10:00.000 | 0.000  | 0.000  | -1.100 | 1.100  | 21.7    | 54.0    |                    |
| 4   | 2011年11月19日 | 09:15:00.000 | 0.000  | 0.000  | -0.900 | 0.900  | 21.1    | 54.0    |                    |
| 5   | 2011年11月19日 | 09:20:00.000 | 0.000  | 0.000  | -0.900 | 0.900  | 20.7    | 54.0    |                    |
| 6   | 2011年11月19日 | 09:25:00.000 | 0.000  | 0.000  | -0.900 | 0.900  | 20.3    | 54.0    | N                  |
| 7   | 2011年11月19日 | 09:30:00.000 | 0.000  | 0.000  | -0.900 | 0.900  | 20.0    | 53.0    | hs                 |
| 8   | 2011年11月19日 | 09:35:00.000 | 0.000  | 0.000  | -0.900 | 0.900  | 19.6    | 53.0    |                    |
| 9   | 2011年11月19日 | 09:40:00.000 | 0.000  | 0.000  | -0.900 | 0.900  | 19.4    | 53.0    |                    |
| 10  | 2011年11月19日 | 09:45:00.000 | 0.000  | 0.000  | -0.900 | 0.900  | 19.1    | 53.0    |                    |
|     |             |              |        |        |        |        |         |         |                    |
| No. | 日付          | 時刻           | ✓ X軸   | V Y軸   | ✓ Z軸   | 🔽 合力   | ☑ 温度(℃) | ☑ 湿度(%) | 備考                 |
| 1   | 2011年11月19日 | 09:00:00.000 | -6.800 | -3.100 | 7.400  | 10.517 | 23.1    | 51.0    |                    |
| 2   | 2011年11月19日 | 09:05:00.000 | 0.000  | 0.000  | -0.900 | 0.900  | 22.3    | 54.0    |                    |
| 3   | 2011年11月19日 | 09:10:00.000 | 0.000  | 0.000  | -1.100 | 1.100  | 21.7    | 54.0    |                    |
| 4   | 2011年11月19日 | 09:15:00.000 | 0.000  | 0.000  | -0.900 | 0.900  | 21.1    | 54.0    |                    |
| 5   | 2011年11月19日 | 09:20:00.000 | 0.000  | 0.000  | -0.900 | 0.900  | 20.7    | 54.0    |                    |
| 6   | 2011年11月19日 | 09:25:00.000 | 0.000  | 0.000  | -0.900 | 0.900  | 20.3    | 54.0    |                    |
| 7   | 2011年11月19日 | 09:30:00.000 | 0.000  | 0.000  | -0.900 | 0.900  | 20.0    | 53.0    |                    |
| 8   | 2011年11月19日 | 09:35:00.000 | 0.000  | 0.000  | -0.900 | 0.900  | 19.6    | 53.0    |                    |
| 9   | 2011年11月19日 | 09:40:00.000 | 0.000  | 0.000  | -0.900 | 0.900  | 19.4    | 53.0    |                    |
| 10  | 2011年11月19日 | 09:45:00.000 | 0.000  | 0.000  | -0.900 | 0.900  | 19.1    | 53.0    |                    |
|     |             | -            |        |        | -      |        |         |         | and the            |
| No. | 日何          | 時刻           | V X₽⊞  | V Y##  | V Z≇⊞  | ☑ 台刀   | ☑ 温度(℃) | ☑ 温度(%) | 備考                 |
| 1   | 2011年11月19日 | 09:00:00.000 | -6.800 | -3.100 | 7.400  | 10.517 | 23.1    | 51.0    |                    |
| 2   | 2011年11月19日 | 09:05:00.000 | 0.000  | 0.000  | -0.900 | 0.900  | 22.3    | 54.0    |                    |
| 3   | 2011年11月19日 | 09:10:00.000 | 0.000  | 0.000  | -1.100 | 1.100  | 21.7    | 54.0    |                    |
| 4   | 2011年11月19日 | 09:15:00.000 | 0.000  | 0.000  | -0.900 | 0.900  | 21.1    | 54.0    |                    |
| 5   | 2011年11月19日 | 09:20:00.000 | 0.000  | 0.000  | -0.900 | 0.900  | 20.7    | 54.0    |                    |
| 6   | 2011年11月19日 | 09:25:00.000 | 0.000  | 0.000  | -0.900 | 0.900  | 20.3    | 54.0    | 備考欄に文章を入力することができます |
| 7   | 2011年11月19日 | 09:30:00.000 | 0.000  | 0.000  | -0.900 | 0.900  | 20.0    | 53.0    |                    |
| 8   | 2011年11月19日 | 09:35:00.000 | 0.000  | 0.000  | -0.900 | 0.900  | 19.6    | 53.0    |                    |
| 9   | 2011年11月19日 | 09:40:00.000 | 0.000  | 0.000  | -0.900 | 0.900  | 19.4    | 53.0    |                    |
| 10  | 2011年11月19日 | 09:45:00.000 | 0.000  | 0.000  | -0.900 | 0.900  | 19.1    | 53.0    |                    |

# 2-4 環境設定

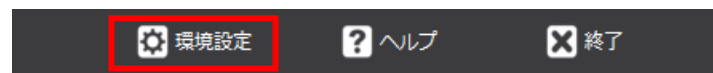

◆ ボタンをクリックするとウィンドウが開きます。
 全般タブ、G-MEN タブ、CSV 出力タブ、ファイルタブで G-Trace.net の環境を設定します。

# ファイルタブ

| 環境設定          | x                             |  |  |  |  |  |  |  |
|---------------|-------------------------------|--|--|--|--|--|--|--|
| 全般 G-MEN CSV  | 出力 ファイル                       |  |  |  |  |  |  |  |
| スタートメニュー      |                               |  |  |  |  |  |  |  |
| ホタン:          | 設定                            |  |  |  |  |  |  |  |
| ボタン選択時:       | 設定 ボタン文字: 設定                  |  |  |  |  |  |  |  |
| ボタン無効時:       | 設定 ステータス: 設定                  |  |  |  |  |  |  |  |
| ☑ アイコンをアニメーショ | ヨンする(A) 色をデフォルトに戻す            |  |  |  |  |  |  |  |
| 機能            | フォントサイズ(F)                    |  |  |  |  |  |  |  |
| 📄 簡単モード(E)    | ◉ 小(100%) ◎ 中(125%) ◎ 大(150%) |  |  |  |  |  |  |  |
| OK キャンセル      |                               |  |  |  |  |  |  |  |

- スタートメニュー スタートメニュー画面の表示を設定します。
  - ・**色をデフォルトに戻すボタン**色を初期値に戻します。
    - ・アイコンをアニメーションする チェックすると、ボタン選択時にアイコンが動きます。
- 機能 チェックすると G-Trace.net を簡単モードにします。
- フォントサイズ G-Trace.net で表示する文字の大きさを選択します。

## G-MEN タブ

| 環境設定   |             |         |              |      |            |       | x |
|--------|-------------|---------|--------------|------|------------|-------|---|
| 全般     | G-MEN       | CSV 出力  | ファイル         |      |            |       |   |
| _ 接続 — |             |         |              |      |            |       |   |
| 🛛 G-1  | MEN の接続時(   | ▽効里音を再生 | = <b>t</b> ਨ |      | <b>a</b> = | テフト面生 |   |
|        | シェン ション ション |         |              |      |            | XIIII |   |
|        |             |         |              | <br> |            |       | 1 |
|        |             |         |              |      |            | >₩    |   |
|        |             |         |              |      |            |       |   |
|        |             |         |              |      |            |       |   |
|        |             |         |              |      |            |       |   |
|        |             |         |              |      |            |       |   |
|        |             |         |              | ОК   |            | キャンセル |   |

- 接続 G-MEN 接続時の効果音を設定します。
  - ・G-MEN 接続時に効果音を再生する チェックすると、接続時に効果音を再生します。
  - ・テスト再生ボタン 現在設定されている効果音を再生します。
  - ・デフォルト効果音 チェックすると、初期設定の効果音を設定します。
  - ・参照ボタン パソコンに保存されている wav ファイルを効果音に設定します。

### CSV 出力タブ

| 環境設定                                                                                                    |                        |  |  |  |  |  |  |  |
|----------------------------------------------------------------------------------------------------|------------------------|--|--|--|--|--|--|--|
| 全般 G-MEN                                                                                                    | CSV 出力 ファイル            |  |  |  |  |  |  |  |
| -加速度単位(U)                                                                                                    | 出力項目                   |  |  |  |  |  |  |  |
| @ G                                                                                                    | ☑ 合力を出力(G)             |  |  |  |  |  |  |  |
| © m/s^2                                                                                                    | ☑ 温度を出力(T)             |  |  |  |  |  |  |  |
| Gal     Gal     Gal | ☑ 湿度を出力(H)             |  |  |  |  |  |  |  |
|                                                                                                    | ☑ 日付と時刻をひとつの項目にまとめる(I) |  |  |  |  |  |  |  |
|                                                                                                    |                        |  |  |  |  |  |  |  |
|                                                                                                    |                        |  |  |  |  |  |  |  |
|                                                                                                    |                        |  |  |  |  |  |  |  |
|                                                                                                    | 0K キャンセル               |  |  |  |  |  |  |  |

- 加速度単位 CSV 出力時の単位を選択します(換算式 1G=9.8m/s^2=980Gal)。
- 出力項目 CSV に出力する項目を選択します。

# ファイルタブ

| 環境設定 |                  |           |         |        |       | x |
|------|------------------|-----------|---------|--------|-------|---|
| 全般   | G-MEN            | CSV 出力    | ファイル    |        |       |   |
|      | なのデータを閉          | 1.7.5時に警告 | ダイマロガを実 | テオス    |       |   |
|      | (170)) · 9 · Cla | 0.900684  | 217020  | 27 9 D |       |   |
|      |                  |           |         |        |       |   |
|      |                  |           |         |        |       |   |
|      |                  |           |         |        |       |   |
|      |                  |           |         |        |       |   |
|      |                  |           |         |        |       |   |
|      |                  |           |         |        |       |   |
|      |                  |           | ſ       | ОК     | キャンセル |   |
|      |                  |           |         |        |       |   |

# 未保存のデータを閉じる時に警告ダイアログを表示する

チェックすると警告ダイアログを表示します。

# 3 測定とデータ保存の手順

# 3-1 計測条件の設定

測定を始める前に計測条件を設定します。G-Trace.net を初めて起動したときは、まだデータ計測のための条件が設定されていません。計測条件の設定はG-MENを接続しなくても行えます。

ここでは、基本的な操作の一例を解説します。

#### 計測条件を設定する流れ

- 1 スタートメニューの[G-MEN の設定を変更]ボタンをクリックする
- 2 [G-MEN の設定を変更]ウィンドウの[テンプレート]から[サンプル1]をクリックする
- 3 [記録間隔]を10秒に変更する
- 4 [プロファイル名]に[サンプル 5]と入力して[追加]ボタンをクリックする
- 5 [G-MEN の設定を変更]ウィンドウの[OK]ボタンをクリックする

#### 計測条件を設定する方法

・ テンプレート

G-Trace.net に付属する計測条件データです。最初はテンプレートを参考に条件を変更し、プロファイルを作成してください。なおテンプレートに測定データは含まれません。またテンプレートは追加や削除、変更ができません。

- プロファイル
   プロファイルとは、ユーザーが設定した計測条件データです。G-Trace.net を初めて起動した ときはプロファイルがありません。プロファイルは追加や削除、変更することができます。
- G-MEN 本体から受信 接続中の G-MEN に設定されている測定条件を受信します。この機能を使用する場合は G-MEN の接続が必要です。

# 3-2 測定

G-MEN を使って今すぐ測定を開始してみましょう。

#### 測定の流れ

- 1 計測条件と G-MEN の接続状態を確認する(G-MEN を接続する)
- 2 スタートメニューの[USB ケーブルをはずして今すぐ測定]ボタンをクリックする
- 3 ダイアログの[OK]ボタンをクリックする
- 4 G-MEN からケーブルを外す

#### 測定の方法

- USB ケーブルをはずして今すぐ測定
   USB ケーブルをはずした後、計測条件の開始オプションに従って今すぐ測定を開始します。
   G-MEN に保存されている計測データは開始時にクリアされます。
- 日時予約をして USB ケーブルをはずして測定 USB ケーブルをはずした後、設定した日時に測定を開始します。G-MEN に保存されている計 測データは開始時にクリアされます。開始オプションは無効となります。

USB ケーブルをつなげたまま測定
 USB ケーブルをつなげたまま、接続中の G-MEN の状態を 0.005 秒間隔で測定します。なお、
 温度と湿度の計測はできません。G-MEN に保存されている計測データは保持されます。計測
 条件は全て無効となります。

# 3-3 データ取得と保存

測定を終えたら G-MEN からデータを取得してみましょう。

### データ取得と保存の流れ

- 1 G-MEN を接続する
- 2 スタートメニューの[測定記録データを取得]ボタンをクリックする
- 3 データ表示画面の[保存]ボタンをクリックする

# 4 ファイル形式

## gtr ファイル

G-Trace.net データの計測条件、計測結果を保存します。

# CSV ファイル

G-Trace.net データの計測結果のみをカンマ区切り CSV ファイル形式で保存します。 環境設定の CSV タブで、下記の設定ができます。

- CSV ファイル出力時の単位
- CSV ファイルの出力項目